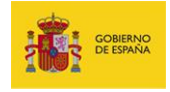

# SIEP

Sistema de Información Estadística de Personal

# Manual de usuario

Manual: Manual de usuario

Versión: v.1.0-2.0

Fecha de revisión: 02.01.2020

Realizado por: Sist. Desarrollo & Cooperación T.I.

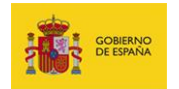

# Contenido

| 1. | C      | ontrol de versiones2              |
|----|--------|-----------------------------------|
| 2. | С      | bjetivo del documento4            |
| 3. | Р      | lazos5                            |
| 4. | A      | cceso al Sistema5                 |
|    | 4.1.   | Requisitos previos5               |
|    | 4.1.1. | Recomendaciones de navegador5     |
|    | 4.1.2. | Certificado digital6              |
|    | 4.1.3. | Autenticación en la aplicación6   |
|    | 4.1.4. | Autorización en la aplicación6    |
|    | 4.2.   | Acceso al Sistema SIEP6           |
|    | 4.3.   | Perfiles de usuarios y acciones8  |
|    | 4.4.   | Solicitud de baja8                |
| 5. | Ir     | ntroducción de datos9             |
|    | 5.1.   | Cambio entre Unidades9            |
|    | 5.2.   | Inicio9                           |
|    | 5.3.   | Lista de cuestionarios10          |
|    | 5.4.   | Estados11                         |
|    | 5.5.   | Descripción del cuestionario14    |
|    | 5.5.1. | Volver a la portada14             |
|    | 5.5.2. | Reglas de comprobación de datos14 |
|    | 5.5.3. | Completar la información15        |

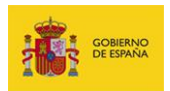

|    | 5.5.3.1.     | Celdas1                                                             | 5 |
|----|--------------|---------------------------------------------------------------------|---|
|    | 5.5.3.2.     | Paginación1                                                         | 6 |
|    | 5.5.3.3.     | Opciones de Filas y Columnas1                                       | 7 |
|    | 5.5.3.4.     | Opciones generales1                                                 | 7 |
|    | 5.5.3.5.     | Modificación de datos en cuestionarios validados y firmados4        | 4 |
| 6. | Config       | guración4                                                           | 5 |
| 7. | Salir        | 4                                                                   | 6 |
| 8. | Ayuda        | e Incidencias                                                       | 7 |
|    | 8.1. Esp     | acio Siep4                                                          | 7 |
|    | 8.2. For     | mulario de Incidencias5                                             | 0 |
|    | 8.2.1. C     | rear una consulta5                                                  | 0 |
| A  | NEXOS        | 5                                                                   | 5 |
|    | Anexo I. V   | alores admitidos para el campo Tipo de personal según cuestionario5 | 5 |
|    | Anexo II. P  | rincipales validaciones/errores que aparecen en el Sistema SIEP6    | 3 |
|    | All-Error. ( | Campo obligatorio6                                                  | 3 |
|    | All-Error.   | /alores repetidos en los campos Provincia y Tipo personal6          | 3 |
|    | All-Error. I | Especificar cadena en un campo que debe ser numérico6               | 3 |

# 1. Control de versiones

| Versión | Autor | Fecha      | Cambios                                       |  |  |  |  |  |  |
|---------|-------|------------|-----------------------------------------------|--|--|--|--|--|--|
| 1.0     | VRI   | 20/07/2016 | Elaboración de la plantilla del documento e   |  |  |  |  |  |  |
|         |       |            | incorporación de la información relativa a la |  |  |  |  |  |  |

GOBIERNO DE ESPAÑA

|     |                                                          |            | plataforma.                                           |  |  |  |  |  |  |
|-----|----------------------------------------------------------|------------|-------------------------------------------------------|--|--|--|--|--|--|
| 1.1 | MCSP                                                     | 27/07/2016 | Revisión y actualización                              |  |  |  |  |  |  |
| 1.2 | VRI                                                      | 29/07/2016 | Revisión y actualización general.                     |  |  |  |  |  |  |
| 1.3 | VRI                                                      | 01/08/2016 | Revisión y actualización general.                     |  |  |  |  |  |  |
| 1.4 | VRI                                                      | 02/08/2016 | Revisión y actualización general.                     |  |  |  |  |  |  |
| 1.5 | JCM                                                      | 05/08/2016 | Revisión y actualización general.                     |  |  |  |  |  |  |
| 1.6 | VRI                                                      | 12/08/2016 | Revisión y actualización general.                     |  |  |  |  |  |  |
| 1.7 | JCM                                                      | 23/08/2016 | Revisión y actualización general.                     |  |  |  |  |  |  |
| 1.8 | VRI                                                      | 24/08/2016 | Revisión y actualización general.                     |  |  |  |  |  |  |
| 1.9 | MCSP                                                     | 26/08/2016 | Revisión y actualización general.                     |  |  |  |  |  |  |
| 2.0 | JCM-VRI                                                  | 29/08/2016 | Revisión y actualización general.                     |  |  |  |  |  |  |
| 2.1 | JCM-VRI                                                  | 06/09/2016 | Revisión y actualización general.                     |  |  |  |  |  |  |
| 2.2 | JCM-VRI                                                  | 12/09/2016 | Revisión y actualización general.                     |  |  |  |  |  |  |
| 2.3 | JCM-VRI                                                  | 13/09/2016 | Revisión y actualización general.                     |  |  |  |  |  |  |
| 2.4 | VRI                                                      | 23/09/2016 | Actualización de la información                       |  |  |  |  |  |  |
| 2.5 | 2.5 JCM-VRI 03/10/2016 Revisión y actualización general. |            |                                                       |  |  |  |  |  |  |
| 2.6 | JCM-VRI                                                  | 05/10/2016 | Revisión y actualización general.                     |  |  |  |  |  |  |
| 2.7 | JCM-VRI                                                  | 05/10/2016 | 16 Revisión y actualización general.                  |  |  |  |  |  |  |
| 2.8 | JCM                                                      | 19/10/2016 | Versión entregable.                                   |  |  |  |  |  |  |
| 2.9 | VRI                                                      | 17/11/2016 | Actualización de apartado: Exportar los datos         |  |  |  |  |  |  |
|     |                                                          |            | actuales en formato CSV.                              |  |  |  |  |  |  |
| 3.0 | JCM                                                      | 19/10/2016 | Actualización de incidencias.                         |  |  |  |  |  |  |
| 3.1 | VRI                                                      | 25/11/2016 | Actualización de imágenes de apartado: Exportar       |  |  |  |  |  |  |
|     |                                                          |            | los datos actuales en formato CSV.                    |  |  |  |  |  |  |
| 3.2 | JCM                                                      | 05/12/2016 | Apunte de corrección en diagrama de estados.          |  |  |  |  |  |  |
| 3.3 | JCM-VRI                                                  | 07/12/2016 | Actualización de documento y de diagrama de           |  |  |  |  |  |  |
|     |                                                          |            | estados según corrección indicada.                    |  |  |  |  |  |  |
| 3.4 | VRI                                                      | 12/01/2017 | Revisión y actualización general.                     |  |  |  |  |  |  |
| 3.5 | VRI                                                      | 16/01/2017 | Arreglo de tabla de perfiles de usuarios y acciones y |  |  |  |  |  |  |
|     |                                                          |            | apartado: Ver sólo fila que contienen errores.        |  |  |  |  |  |  |
| 3.6 | VRI                                                      | 18/01/2017 | Revisión y arreglo de las imágenes de todo el         |  |  |  |  |  |  |
| 3.7 | VRI                                                      | 23/01/2017 | Actualización del apartado Opciones generales:        |  |  |  |  |  |  |
|     |                                                          |            | Subir hoja adicional, Descargar hoja adicional        |  |  |  |  |  |  |
|     |                                                          |            | cumplimentada y Firmar en servidor.                   |  |  |  |  |  |  |
| 3.8 | VRI                                                      | 24/01/2017 | Actualización del apartado: Solicitud de acceso a los |  |  |  |  |  |  |
|     |                                                          |            | Portales para Universidades.                          |  |  |  |  |  |  |
|     |                                                          |            | Apartado Incidencias se modificó por: Ayuda e         |  |  |  |  |  |  |

SIEP Sistema de Información Estadística de Personal

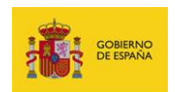

|         |     |            | Incidencias. Inclusión de información relacionada                                                                                                    |
|---------|-----|------------|----------------------------------------------------------------------------------------------------|
|         |     |            | con Espacio Siep.                                                                                                    |
| 3.9     | VRI | 30/01/2017 | Actualización del apartado: Crear una consulta.                                                                                                    |
| 4.0     | VRI | 27/02/2017 | Revisión general y actualización de imágenes.                                                                                                    |
| 4.1     | VRI | 08/03/2017 | Revisión general y actualización del apartado:<br>Acceso al Sistema SIEP y modificación de imagen en<br>apartado Cambio entre unidades                         |
| 4.2     | VRI | 24/03/2017 | Actualización de apartado: Perfiles de usuarios y<br>acciones.<br>Creación de apartado: Perfiles de usuarios y tipos<br>de usuarios autorizados.               |
| 4.3     | JCM | 29/03/2017 | Corrección de errores.                                                                                                    |
| 4.4     | VRI | 29/03/2017 | Revisión general del documento y actualización de<br>los apartados: Perfiles de usuarios y acciones y<br>Perfiles de usuarios y tipos de usuarios autorizados. |
| 4.5     | VRI | 20/04/2017 | Actualización de la información de los apartados:<br>Autorización en la aplicación y Acceso al sistema<br>SIEP.                                                |
| 1.0-1.0 | VRI | 12/02/2019 | Actualización del número de versión del documento y revisión general de la información.                                                                        |

# 2. Objetivo del documento

El Sistema de Información Estadística de Personal (Sistema SIEP) facilita la recopilación del número de efectivos al servicio de las distintas Administraciones Públicas. Este estudio tiene carácter semestral y es realizado por la División de Registro Central de Personal (DRCP) con el fin de elaborar el Boletín de Personal al Servicio de las Administraciones

### Públicas (BEPSAP).

SIEP Sistema de Información Estadística de Personal Manual de usuario v.1.0-1.0

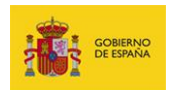

El objetivo de este documento es describir el funcionamiento general del **Sistema SIEP** tanto en el modo de introducción de la información como en el modo de realizar las consultas de carácter técnico normativo.

## 3. Plazos

El **Sistema SIEP** tiene carácter semestral, estableciendo dos períodos de estudio por año de acuerdo a las siguientes especificaciones:

- Primer período: del 01/01 al 30/06 de cada año.
- Segundo período: del 01/07 al 31/12 de cada año.

Los plazos de recogida de cada período están determinados por la S.G. de Registro Central de Personal.

### 4. Acceso al Sistema.

### 4.1. Requisitos previos.

Para un correcto funcionamiento es necesario cumplir con los siguientes requisitos previos:

### 4.1.1. Recomendaciones de navegador.

Los navegadores y versiones soportados por el Sistema SIEP son:

- Mozilla Firefox, superior a versión 26.0 (Recomendado)
- Google Chrome, superior a la versión 48.0

### **M** Importante

El **Microsoft Internet Explorer** no está recomendado debido a que no se cuenta con soporte técnico a nivel de incidencias. En el **Sistema SIEP** se han detectado comportamientos anómalos en algunas versiones específicas, en las cuales los desplegables no muestran los valores disponibles o al seleccionar ciertas opciones no toma los valores correspondientes.

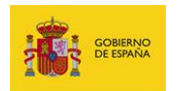

### 4.1.2. Certificado digital

Para el proceso de autenticación es necesario contar con un certificado digital válido.

### 4.1.3. Autenticación en la aplicación.

Desde enero de 2020 el **Sistema SIEP** utiliza Autentica como sistema de autenticación de usuarios, por lo que es necesario estar dado de alta previamente en esta plataforma. Si no es así puede solicitar el alta en

https://autentica.redsara.es/

### 4.1.4. Autorización en la aplicación.

Para acceder a la aplicación es necesario contar con autorización en el **Sistema SIEP**. En caso de no disponer de él debe solicitarlo a través del formulario de incidencias, según se explica en el apartado 8:

https://ssweb.seap.minhap.es/ayuda/consulta/Siepersonal

### 4.2. Acceso al Sistema SIEP.

Desde enero de 2020 el acceso al **Sistema SIEP** debe realizarse a través de la URL:

### https://ssweb.seap.minhap.es/siep/

Ya no está disponible el acceso a través de los Portales de Comunidades Autónomas y Portal de la AGE.

Al ingresar por primera vez en el **Sistema SIEP** se le solicitará una actualización de los datos registrados, destacando entre ellos la dirección de correo electrónico. Compruebe que el email actual es el correcto, en caso contrario actualice el campo **Correo electrónico** con una dirección de email vigente. Seguidamente, y una vez completados todos los campos obligatorios, pulse el botón **Guardar**.

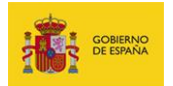

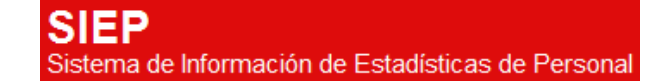

| Site States and Information of Section 2015 | atadísticas de Personal                                    |                                                                                        |   |
|---------------------------------------------|------------------------------------------------------------|----------------------------------------------------------------------------------------|---|
|                                             | 1 Para acceder a la aplicación delle atender el enal envis | da el como electronico de contecto. Si necesito regenerario, previone el totor Guardar | × |
|                                             | Información de contacto                                    |                                                                                        |   |
|                                             | Datos de contacto                                          |                                                                                        |   |
|                                             | Testro                                                     | LICENSER                                                                               |   |
|                                             | Correc electronice                                         | Franca                                                                                 |   |
|                                             | Cressen                                                    | Cooge porter                                                                           |   |
|                                             | Catos adobrates                                            |                                                                                        |   |
|                                             | Unidad remisora                                            |                                                                                        |   |
|                                             | Uniced remeiners Ucoscopo, Universit                       | IDAD DE 1990                                                                           |   |
|                                             |                                                            |                                                                                        |   |

Al pulsar el botón **Guardar** recibirá el siguiente mensaje:

| i | Para acceder a la aplicacion debe atender el email enviado al correo electronico de contacto. Si necesita<br>regenerarlo, presione el boton Guardar | × |
|---|----------------------------------------------------------------------------------------------------|---|
|   |                                                                                                    |   |

Para ingresar en la aplicación debe validar el correo electrónico de contacto **pulsando el** enlace que aparece en el email enviado.

| *** | GOBIERNO<br>DE ESPAÑA               | MINISTERIO<br>DE HACIENDA<br>Y ADMINISTRACIONES PÚBLIC | SECRETARÍA DE ESTADO<br>DE ADMINISTRACIONES FÚBLICAS | SIEP<br>Sistema de Información de Estadísticas de Personal                                                                                                    |
|-----|-------------------------------------|--------------------------------------------------------|------------------------------------------------------|----------------------------------------------------------------------------------------------------|
|     | La direccion<br><u>https://sswe</u> | n de email de conta<br>eb.preapp.seap.mi               | acto de la unidad<br>nhap.es/siep/confirmar_c        | se ha actualizado y debe confirmarse para su activacion. Para ello, siga el siguiente enlace:<br>correo/A09002970/8a66c45dd3cae4195dba4ee3816615d9be46a963b5d10332b9b0299d93cc36ce |
|     | Ministeri<br>Secretaria             | <b>o de Hacienda</b><br>de Estado de Adm               | y Administraciones                                   | Públicas                                                                                                    |
|     | ₹ <mark>1總</mark>                   | GOBIERNO<br>DE ESPAÑA<br>V ADMINISTRACIO               | SECRETARÍA DE ESTADO<br>DE ADMINISTRACIONES I        | NUCK                                                                                                    |

Si no recibiera el email podrá realizar una nueva petición presionando el botón Guardar.

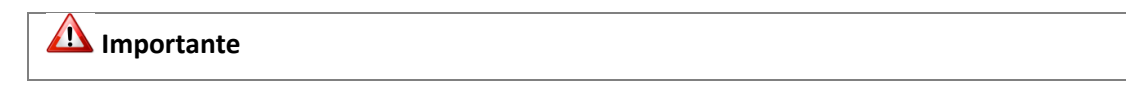

SIEP Sistema de Información Estadística de Personal Manual de usuario v.1.0-1.0

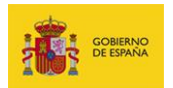

Cada vez que usted actualice o modifique sus datos de contacto debe validar el correo electrónico de contacto.

Por motivos de seguridad el email tiene una validez de 24 horas, pasado este tiempo debe volver a pulsar el botón **Guardar** y esperar a recibir un nuevo correo.

### 4.3. Perfiles de usuarios y acciones.

En el Sistema SIEP se definen los siguientes perfiles de usuarios:

- Responsable remisión.
- Colaborador remisión.

Las acciones permitidas para cada perfil son las siguientes:

| Perfil                   | Colaborador remisión | Responsable remisión |
|--------------------------|----------------------|----------------------|
| Acciones                 |                      |                      |
| Crear cuestionarios.     | $\checkmark$         | $\checkmark$         |
| Consultar                | $\checkmark$         | $\checkmark$         |
| cuestionarios.           |                      |                      |
| Modificar                | $\checkmark$         | $\checkmark$         |
| cuestionarios.           |                      |                      |
| Exportar los datos a     | $\checkmark$         | $\checkmark$         |
| CSV.                     |                      |                      |
| Subir archivos.          | $\checkmark$         | $\checkmark$         |
| Descargar plantilla      | $\checkmark$         | $\checkmark$         |
| vacía.                   |                      |                      |
| Aclarar o ampliar        | $\checkmark$         | $\checkmark$         |
| información.             |                      |                      |
| Guardar cuestionario.    | $\checkmark$         | $\checkmark$         |
| Descargar justificantes. | $\checkmark$         | $\checkmark$         |
| Firmar cuestionarios.    |                      | $\checkmark$         |
| Cancelar firma.          |                      | $\checkmark$         |

### 4.4. Solicitud de baja.

En el caso de que desee solicitar la baja del **Sistema SIEP** puede realizar una petición mediante el formulario descrito en el apartado **Incidencias** y bajo la tipificación **Consulta** ---

### Gestión de usuarios.

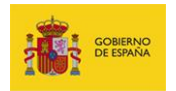

### 5. Introducción de datos.

### 5.1. Cambio entre Unidades

Es posible que un usuario pueda tener permisos para manejar distintas unidades, por ejemplo: es **Usuario de Aplicaciones - Responsable** de la información de una Comunidad Autónoma y es **Usuario de Aplicaciones - Colaborador** de la información de una Universidad asociada a su Comunidad.

Para cambiar entre las distintas unidades dispone de un desplegable de unidades, en la parte superior derecha del **Sistema SIEP** que se expande al situar el cursor encima de la unidad actualmente seleccionada.

|                                               | Sistema de Información de Estadísticas de Personal<br>Incia                                                                           |   | Configuración Salir |
|-----------------------------------------------|----------------------------------------------------------------------------------------------------|---|---------------------|
| Datos de l<br>Periodo de encue<br>Seleccionar | fectivos de las Administraciones Públicas<br>Ita (los datos de periodos de encuesta cerrados están disponibles a efectos informativos | ) |                     |

### 5.2. Inicio

La pantalla de **Inicio** dispone un desplegable con todos los períodos disponibles para los cuestionarios de **Datos de Efectivos de las Administraciones Públicas**.

- El último período, en estado abierto, permite la introducción, modificación y consulta de datos.
- Los períodos anteriores, en estado cerrado, solamente permiten la consulta de la información.

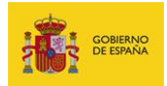

| <b></b> | Bibliotechanisme exacts<br>Sestema de Información de Estadísticas de Personal<br>Ince                                                                                                    | and the second second second second second second second second second second second second second second second | Configuración | Salir |
|---------|----------------------------------------------------------------------------------------------------|----------------------------------------------------------------------------------------------------|---------------|-------|
|         | Datos de Efectivos de las Administraciones Públicas<br>Periodo de encuesta (los datos de periodos de encuesta cerrados están disponibles a efectos informativos)<br>Selecconar<br>Prince Bernestes 2016<br>Explored Demicirle 2018 |                                                                                                    |               |       |

Para regresar a esta pantalla dispone de un botón de **Inicio** en la parte superior del sistema.

| 1  | SIEP mide                                                                                                    | 2         |                 |              |         |       | -           |         |       |     |      | Configu | ración | Salir |
|----|----------------------------------------------------------------------------------------------------|-----------|-----------------|--------------|---------|-------|-------------|---------|-------|-----|------|---------|--------|-------|
|    | D Where a la portada                                                                                                    |           |                 |              |         |       |             |         |       |     |      |         |        |       |
|    |                                                                                                    |           |                 |              |         | Ver   | Files Pl    | antilla |       |     | Firm |         |        |       |
|    | P. laboral y otro personal - Consejerías<br>E1-2 Personal laboral y otro personal de Consejerías y/o Departamentos y sus organism |           |                 | ios autónomo | s (     |       |             | 9 9     | ) 🔹 E | 9 🛾 |      | ۵       | ~      | 4     |
|    | Segundo Semestre 2016                                                                                                    |           |                 |              |         |       |             |         |       |     |      |         |        |       |
|    | En remisión de datos                                                                                                    |           |                 |              |         |       |             |         |       |     |      |         |        |       |
|    |                                                                                                    |           |                 |              |         |       |             |         |       |     |      |         |        |       |
| 10 | Código DIR3 de Unid                                                                                                    | Provincia | Tipo Personal   | Hombres      | Mujeres | Total | Observacion |         |       |     |      |         |        |       |
| 1. |                                                                                                    | -         | Laborales fijos | 936          | 1083    | 2019  |             |         |       |     |      |         |        |       |

### 5.3. Lista de cuestionarios.

Una vez seleccionado el período se desplegará un menú con los cuestionarios relativos a los distintos tipos de efectivos.

| 🗹 Nota                                                                               |  |
|--------------------------------------------------------------------------------------|--|
| Para introducción de datos relativos al <b>Tipo de personal</b> ver <b>Anexo 1</b> . |  |
|                                                                                      |  |

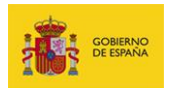

| odo de encuesta (los datos de periodos de encuesta cerrados están                      | disponibles a efec | tos informativos)                                                                                 |   |
|----------------------------------------------------------------------------------------|--------------------|---------------------------------------------------------------------------------------------------|---|
| egundo Semest 💌 Seleccionar                                                            |                    |                                                                                                   |   |
|                                                                                        |                    |                                                                                                   |   |
| specificación de Efectivos                                                             |                    |                                                                                                   |   |
|                                                                                        |                    |                                                                                                   |   |
| P. funcionario - Consejerías E1-1  Firmado<br>Pendlente de Validación                  | D Justificante     | P. laboral y otro personal - Consejerías E1-2<br>En remisión de datos                             |   |
| P. funcionario - Docencia no universitaria E2-1 ✔Firmado<br>En tránite                 | D Justificante     | P. laboral y otro personal - Docencia no universitaria E2-2<br>En trámite                         |   |
| P. funcionario - I. Penitenciarias E3-1 ✔FIrmado<br>Valdado                            | D Justificante     | P. laboral y otro personal - I. penitenciarias E3-2<br>En remisión de datos                       |   |
| P. funcionario sanitario - I. sanitarias E4-1-1<br>En tránte                           |                    | P. laboral y otro personal sanitario - I. sanitarias E4-1-2<br>En remtstón de datos               |   |
| P. funcionario no sanitario - I. sanitarias E4-2-1 ✔FIrmado<br>Pendiente de Validación | D Justificante     | P. laboral y otro personal no sanitario - I. sanitarias $E4{\sc 2}{\sc 2}$ . En remistin de datos |   |
| P. funcionario - Policía E5-1<br>En rentsión de datos                                  |                    | P. funcionario - Justicia E6-1<br>En tránte                                                       | 1 |
|                                                                                        |                    | Satidados Públicas Empresarialos (EPEs) 57.4                                                      |   |

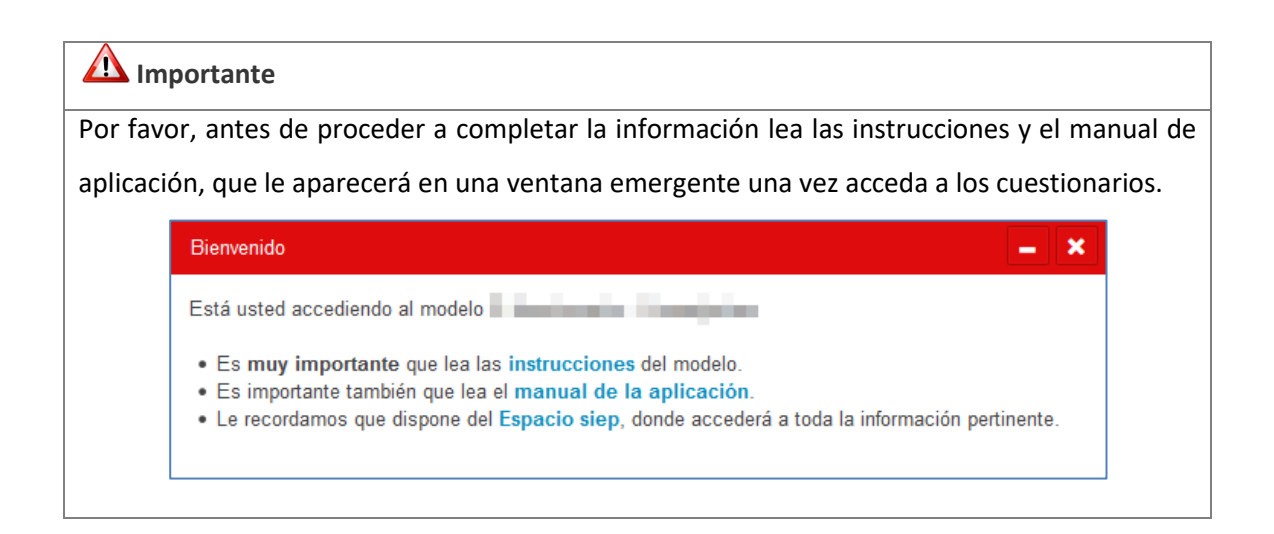

### 5.4. Estados.

Para cada cuestionario dispondrá de una etiqueta que informa el estado en el que se encuentra el cuestionario.

| Consulta              | Descripción                                                        |
|-----------------------|--------------------------------------------------------------------|
| Pendiente de remisión | Estado inicial de todos los cuestionarios a completar, no contiene |
|                       | datos.                                                             |
| En remisión de datos  | Se ha insertado información en el cuestionario.                    |
| Procesando datos      | Se ha completado el cuestionario mediante la subida de un fichero  |
|                       | de más de 100 líneas, que el sistema está procesando.              |

SIEP Sistema de Información Estadística de Personal

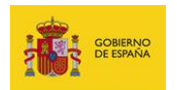

| Pendiente de validación | La información del cuestionario ha sido completada y firmada por el  |
|-------------------------|----------------------------------------------------------------------|
| Firmado/No validado     | usuario, a la espera de que un tramitador lo valide.                 |
| En trámite              | Un tramitador de DRCP está revisando el cuestionario para validar la |
| Firmado/No validado     | información introducida.                                             |
| Validado                | Un tramitador de DRCP ha finalizado la revisión de la información    |
| Firmado/Validado        | introducida y da por válido el cuestionario.                         |

Junto al nombre del cuestionario podrá visualizar el Estado en el que se encuentra.

| do de encuesta (los datos de periodos de encuesta cerrados están<br>gundo Semest 💽 Seleccionar | disponibles a efe | otos informativos)                                                                     |
|------------------------------------------------------------------------------------------------|-------------------|----------------------------------------------------------------------------------------|
| specificación de Efectivos                                                                     |                   |                                                                                        |
| P. funcionario - Consejerías E1-1 ✔ Firmado<br>Pendente de Valdación                           | D Justificante    | P. laboral y otro personal - Consejerías E1-2<br>En remisión de datos                  |
| P. funcionario - Docencia no universitaria E2-1 Firmado<br>En tranite                          | D Justificante    | P. laboral y otro personal - Docencia no universitaria E2-2<br>En trante               |
| P. funcionario - I. Penitenciarias E3-1 ✔ Firmado<br>Valtado                                   | D Justificante    | P. laboral y otro personal - I. penitenciarias E3-2<br>En rentsión de datos            |
| P. funcionario sanitario - I. sanitarias E4-1-1<br>En tranite                                  |                   | P. laboral y otro personal sanitario - I. sanitarias E4-1-2<br>En remtatón de datos    |
| P. funcionario no sanitario - I. sanitarias E4-2-1<br>En remisión de datos                     |                   | P. laboral y otro personal no sanitario - I. sanitarias E4-2-2<br>En remisión de datos |
| P. funcionario - Policía E5-1<br>6: remisión de datos                                          |                   | P. funcionario - Justicia E6-1<br>En remisión de datos                                 |
| P. laboral y otro personal - Justicia E6-2                                                     |                   | Entidades Públicas Empresariales (EPEs) E7-1                                           |

A continuación se presenta el Diagrama estados, cuestionarios y eventos.

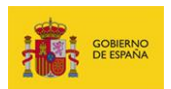

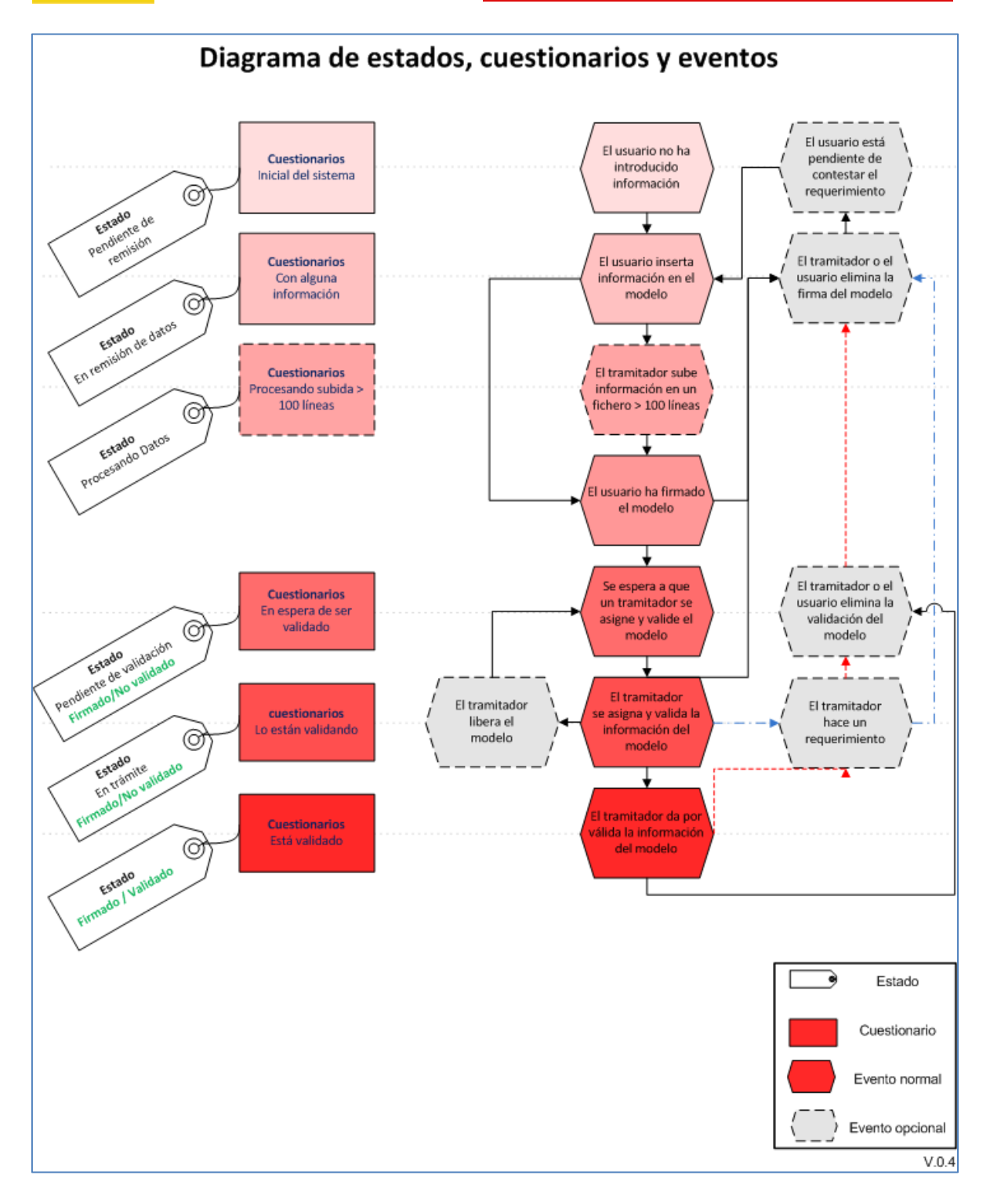

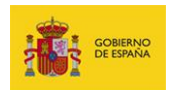

### 5.5. Descripción del cuestionario.

El cuestionario se presenta como una hoja de cálculo simplificada en línea.

|   | SIEP Inicio                                                                                           |                                     |                                                  |           |          |          |          |            |            |        |          |            |              | -           |           | <ul> <li>Con</li> </ul> | figuración Salir |
|---|----------------------------------------------------------------------------------------------------|-------------------------------------|--------------------------------------------------|-----------|----------|----------|----------|------------|------------|--------|----------|------------|--------------|-------------|-----------|-------------------------|------------------|
|   | D Volver a la portada<br>P. funcionario<br>E4-1-1 Personal funcio<br>Segundo Semestre 2<br>En trámite | sanitari<br>nario sanitario<br>2016 | o - I. sanitarias<br>en Instituciones sanitarias |           |          |          |          |            |            | Ve     | *<br>= - | Filas Plar | tilla<br>🤊 🚖 | 0 2 .       | Firma     | 50 -                    | 0 -              |
| [ | Código DIR3 de Un                                                                                     | Provincia                           | Tipo Personal                                    | A1 - Hom  | A1 - Muj | A2 - Hom | A2 - Muj | C1 - Hom 0 | C1 - Muj 0 | C2 - I | Hom C2 - | Muj E - Ho | nb E - Muje. | Total - Hom | Total - M | uj Total                | Observaci        |
| 1 |                                                                                                    | -                                   | Personal estatutario sanitario fijo              |           | 1571     | 2274     | 544      | 22         |            | 55     | 66       | 200        | 100          | 0           | 0         | 2370                    | 2462             |
| 2 |                                                                                                    |                                     | Personal estatutario sanitario terr              | nporal    | 946      | 1726     | 479      | 3381       |            | 98     | 331      | 170        | 1669         | 0           | 0         | 1691                    | 7107             |
| 3 |                                                                                                    |                                     | Personal sanitario funcionarios de               | e carrera | 83       | 32       | 13       | 112        |            | 1      | 0        | 1          | 0            | 0           | 0         | 98                      | 144              |
| 4 |                                                                                                    |                                     | Personal sanitario funcionario int               | terino    | 4        | 2        | 0        | 0          |            | 0      | 0        | 0          | 0            | 0           | 0         | 4                       | 2                |
| 5 |                                                                                                    | 1000                                | Otro personal sanitario                          |           | 0        | 0        | 0        | 0          |            | 0      | 0        | 0          | 0            | 0           | 0         | 0                       | 0                |
| 6 |                                                                                                    |                                     | Personal estatutario sanitario fijo              |           | 1        | 2        | 0        | 0          |            | 0      | 0        | 0          | 0            | 0           | 0         | 1                       | 2                |
|   |                                                                                                    |                                     |                                                  |           |          |          |          |            |            |        |          |            |              |             |           |                         |                  |

### 5.5.1. Volver a la portada.

Esta opción, ubicada en la zona superior izquierda de la pantalla, permite regresar a la Lista de cuestionarios

| LISLA | ue | cuestionarios: |
|-------|----|----------------|
| SIE   | Ð  | Nizia.         |

| L |        | SIEP Inicia                               |                      |                                                                           |             |         |       |             |   | -   |   | • | Configurac | ón Salir |
|---|--------|-------------------------------------------|----------------------|---------------------------------------------------------------------------|-------------|---------|-------|-------------|---|-----|---|---|------------|----------|
|   | [      | D Volver a la portada                     |                      |                                                                           |             |         |       |             |   |     |   |   |            |          |
|   | P<br>E | P. laboral y ot                           | ro perso             | onal - Consejerías<br>nal de Consejerías y/o Departamentos y sus organism | os autónomo | . (     |       | Pilas Pia   | 3 | • 9 | 8 |   | 8 -        | -        |
|   | S.     | egundo Semestre 2<br>In remisión de datos | 1016                 |                                                                           |             |         |       |             |   |     |   |   |            |          |
| l |        | Código DIR3 de Unid                       | Provincia            | Tipo Personal                                                             | Hombres     | Mujeres | Total | Observacion |   |     |   |   |            |          |
| 1 | 1.,    |                                           | -                    | Laborales fijos                                                           | 936         | 1083    | 2019  |             |   |     |   |   |            |          |
| ł | 2.     |                                           | -                    | Laborales temporales (contrato igual o superior a 6 meses)                | 509         | 753     | 1262  |             |   |     |   |   |            |          |
| ł | 1.     |                                           | in the second second | Personal eventual                                                         | 68          | 59      | 127   |             |   |     |   |   |            |          |
| ł |        |                                           | -                    | Personal vario                                                            | 0           | 0       | 0     |             |   |     |   |   |            |          |
|   |        |                                           |                      |                                                                           |             |         |       |             |   |     |   |   |            |          |

### 5.5.2. Reglas de comprobación de datos.

Antes de explicar las opciones disponibles para completar la información es importante señalar que asociado a cada fila existen dos conjuntos de reglas:

- Reglas de validación: se ejecutan cuando se cambia de celda, y/o de fila, y generan mensajes de error en caso de que no cumpla con las especificaciones del cuestionario.
- Reglas de autocompletado: se ejecutan cuando se cambia de celda, y/o de fila, o en la carga inicial del cuestionario no siendo requerida la aportación de información de la que ya se dispone en la aplicación, por ejemplo, el código DIR3 de la unidad o las celdas de totales con sumatoria.

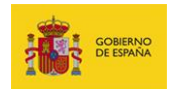

### 5.5.3. Completar la información.

Existen dos modalidades para introducir la información:

- Introducción manual o directa sobre el cuestionario en pantalla.
- Introducción automática o a través de la carga de datos mediante fichero CSV.

### 5.5.3.1. Celdas.

Para introducir datos debe pulsar en las celdas del cuestionario, en las cuales dependiendo del tipo, dispondrá de distintos componentes para introducir la información.

Celdas no editables: Aparecen en color gris oscuro con valores prefijados o vacíos.
 Estos valores vienen predefinidos o se autocompletan en función de otros valores.
 Por ejemplo, el código DIR3 o los totales.

| 3  | SIEP Inicio                                                                                                    |                                                                                        |                         |            |            |            |            |            |            |            | 100 M            |           |           | Configuración       | Salir     | ^ |
|----|----------------------------------------------------------------------------------------------------|----------------------------------------------------------------------------------------|-------------------------|------------|------------|------------|------------|------------|------------|------------|------------------|-----------|-----------|---------------------|-----------|---|
|    | P. funcionario<br>E3-1 Personal funciona                                                                                                    | Incionario - I. Penitenciarias<br>Personal funcionario de Instituciones penitenciarias |                         |            |            |            |            |            |            | Filas Pia  | antilia<br>P 🥱 📤 | 9 1       | Pirma     | <b>D</b> < <u>+</u> | , C       |   |
|    | Segundo Semestre 2<br>En remisión de datos                                                                                                    | egundo Semestre 2016<br>In remisión de datos                                           |                         |            |            |            |            |            |            |            |                  |           |           |                     |           |   |
| E  | Código DIR3 de Unid                                                                                                    | Provincia                                                                              | Tipo Personal           | A1 - Hombr | A1 - Mujer | A2 - Hombr | A2 - Mujer | C1 - Hombr | C1 - Mujer | C2 - Hombr | C2 - Mujer       | E - Hombr | E - Mujer | Total - Hombr       | Total - I |   |
| 1, |                                                                                                    | Funcionarios de carrera 2 2 2 2 2                                                      |                         |            |            |            | 2          | 2          | 2          | 2          | 2                | 2         | 10        |                     |           |   |
| 2, | , and the second second s |                                                                                        | Funcionarios de carrera | 4          | 5          | 5          | 6          | 8          | 9          | 5          | 9                | 2         | 3         | 24                  |           |   |
| з, |                                                                                                    |                                                                                        | Funcionarios de carrera | 3          | 3          | 9          | 5          | 8          | 3          | 8          | 9                | 7         | 9         | 35                  |           |   |
| 4, |                                                                                                    | Funcionarios interinos 1 1 2 5                                                         |                         |            |            |            |            |            |            | 9          | 7                | 4         | 7         | 23                  |           |   |
|    |                                                                                                    |                                                                                        |                         |            |            |            |            |            |            |            |                  |           |           |                     |           | = |
|    |                                                                                                    |                                                                                        |                         |            |            |            |            |            |            |            |                  |           |           |                     |           | = |

• Celda Desplegable: Se debe seleccionar un valor de la lista disponible.

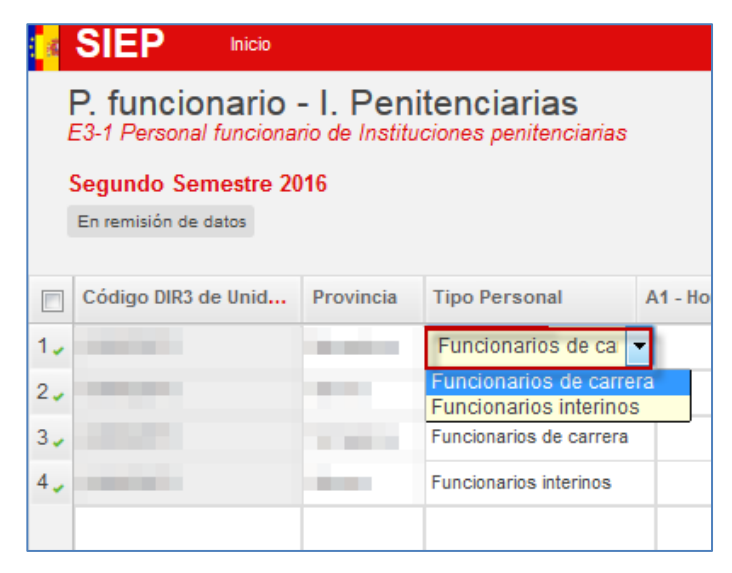

SIEP Sistema de Información Estadística de Personal

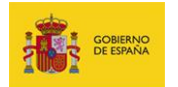

• Celda Libre: Puede escribir directamente el valor del campo solicitado.

| 3   | SIEP Inicio          |                             |                                     |            |            |
|-----|----------------------|-----------------------------|-------------------------------------|------------|------------|
|     | P. funcionario       | - I. Peni<br>rio de Institu | tenciarias<br>ciones penitenciarias |            |            |
|     | Segundo Semestre 20  | )16                         |                                     |            |            |
|     | En remisión de datos |                             |                                     |            |            |
|     |                      |                             |                                     |            |            |
|     | Código DIR3 de Unid  | Provincia                   | Tipo Personal                       | A1 - Hombr | A1 - Mujer |
| 1.  |                      |                             | Funcionarios de carrera             | 2          | 2          |
| 2.  |                      |                             | Funcionarios de carrera             | 4          | 5          |
| 3.  |                      | ingen (                     | Funcionarios de carrera             | 3          | 3          |
| 4 🧹 |                      |                             | Funcionarios interinos              | 1          | 1          |
|     |                      |                             |                                     |            |            |

Es importante saber que los valores permitidos son números enteros.

No están permitidos números decimales (el sistema redondea automáticamente a un valor entero), ni letras en las columnas donde deben introducirse valores numéricos; de introducir estos valores se generará un error.

| nbres | A1 / Mujeres | A2 / Hombres   | A2 / Mujeres  | C1 / Hombres     | C1 / Mu |
|-------|--------------|----------------|---------------|------------------|---------|
| 1262  | 2025         | 446            | 777           | 1561             |         |
| 382   | 972          | 246            | 670           | 136              |         |
| 152   | 167          | 62             | 87            | 570              |         |
| 34    | 2            | а              | 3             | 12               |         |
|       |              | Debe introduci | r un número m | ayor o igual que | : 0     |

### 5.5.3.2. Paginación

Cuando el número de filas es superior a veinte automáticamente se crea una hoja adicional a la que se puede acceder mediante el paginador ubicado en la parte inferior del cuestionario.

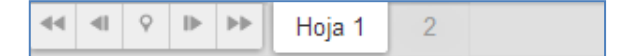

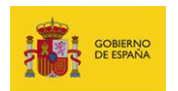

Para cambiar de hoja pulse en cada número de página o en los botones de desplazamiento.

### 5.5.3.3. Opciones de Filas y Columnas

- Descripción de las cabeceras: Si desplaza el cursor sobre las cabeceras podrá ver el texto completo de la cabecera y, en el caso de estar disponible, su ayuda.
- Opciones de fila: Si desplaza el cursor sobre el número de fila aparecerán las opciones para Salvar o Eliminar una fila.

| 1 | Salvar | Eliminar |
|---|--------|----------|
|---|--------|----------|

 Numeración de fila: Si aparece una X roja al lado de cada número de fila indica que dicha fila no es válida; este es el estado por defecto de la fila ya que no contiene datos.

Si aparece una marca verde de validez, significa que la fila es correcta.

### 5.5.3.4. Opciones generales.

En la parte superior derecha de la pantalla de edición dispone de la siguiente barra de botones:

• Si el cuestionario se encuentra en estado Pendiente de Remisión, En remisión de

### datos o Procesando datos:

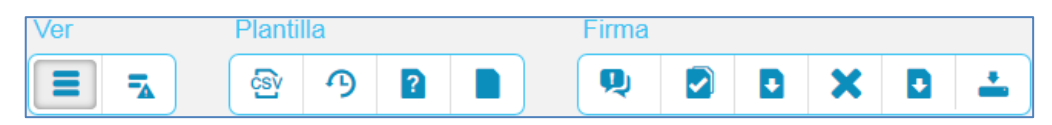

• Si el cuestionario se encuentra en estado Pendiente de validación o En Trámite:

| Ver | Filas | Planti | la |   |   |   | Firma    |   |   |
|-----|-------|--------|----|---|---|---|----------|---|---|
|     | =,    | csy    | G  | Ð | ? | ) | <b>P</b> | ~ | - |

### SIEP Sistema de Información Estadística de Personal

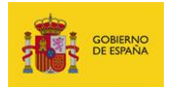

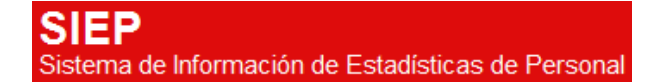

• Si el cuestionario se encuentra en estado Validado:

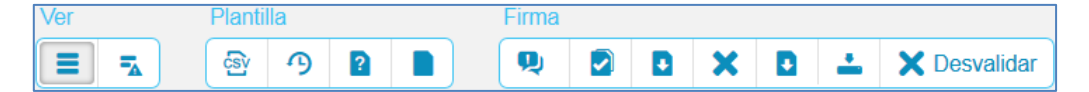

• Si el cuestionario está en un período cerrado.

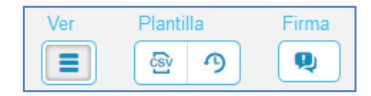

• Para los cuestionarios E1-1, E1-2, E4-2-2, E7-1.

| Ver | Filas | Plantilla          |   |   |   |   | Firma |   |   |
|-----|-------|--------------------|---|---|---|---|-------|---|---|
|     | =,    | ୍ର<br>ଜ୍ୟ <b>୬</b> | Ð | ? | Ð | Ð | Ą     | ~ | - |

La función de cada botón es el siguiente:

| Grupo     | Icono    | Operación                                                                 |
|-----------|----------|---------------------------------------------------------------------------|
| VER       | =        | Ver todas las filas                                                       |
|           | -        | Ver sólo las filas que contienen errores                                  |
| FILAS     | ,=       | Insertar fila al final de la hoja                                         |
| PLANTILLA | csv      | Exportar los datos actuales en formato CSV                                |
|           | 9        | Comparar con el período de recogida<br>anterior                           |
|           | <b></b>  | Subir archivo                                                             |
|           | Ð        | Descargar plantilla vacía                                                 |
|           | ?        | Descargar instrucciones                                                   |
|           |          | Observaciones y documentación adjunta<br>(para cuestionarios no firmados) |
|           |          | Observaciones y documentación adjunta                                     |
|           | <b></b>  | Subir hoja adicional                                                      |
|           | Ð        | Descargar hoja adicional cumplimentada                                    |
| FIRMAS    | <b>Q</b> | Solicitud de aclaración o ampliación de<br>información                    |

SIEP Sistema de Información Estadística de Personal Manual de usuario v.1.0-1.0

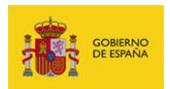

|              | Verificar los datos                                                              |
|--------------|----------------------------------------------------------------------------------|
| ~            | Firmar en servidor                                                               |
| ×            | Cancelar firma                                                                   |
| D            | Tiene dos usos:<br>1.Descargar justificante<br>2.Descargar documento de la firma |
| <u>*</u>     | Guardar                                                                          |
| X Desvalidar | Desvalidar cuestionario                                                          |

A continuación se presenta una explicación más detallada de su funcionalidad:

### Ver todas las filas.

Muestra todas las filas completadas en el cuestionario, tanto aquellas que estén correctamente completadas como aquellas que pudieran presentar errores.

| 4          | SIEP Inicio                                                                                                    |                                                       |                                                                          |            |            |            |            |            |            |            |            |           |           | ▼ Confi       | guración Salir          |
|------------|----------------------------------------------------------------------------------------------------|-------------------------------------------------------|--------------------------------------------------------------------------|------------|------------|------------|------------|------------|------------|------------|------------|-----------|-----------|---------------|-------------------------|
|            | D Volver a la portada P. funcionario s E4-1-1 Personal funciona Segundo Semestre 20 La plantila contare 8 errores                                                                                                    | sanitario<br>rio sanitario (<br>16<br>1. Mostrar todo | <ul> <li>- I. sanitarias</li> <li>en instituciones sanitarias</li> </ul> |            |            |            |            |            | Ver        | Filas      | Piantilla  | ) 🚖 🖻     |           | Firma         | <ul> <li>✓ ⊥</li> </ul> |
|            | Código DIR3 de Unid                                                                                                    | Provincia                                             | Tipo Personal                                                            | A1 - Hombr | A1 - Mujer | A2 - Hombr | A2 - Mujer | C1 - Hombr | C1 - Mujer | C2 - Hombr | C2 - Mujer | E - Hombr | E - Mujer | Total - Hombr | Total - Mujer           |
| 1.         |                                                                                                    |                                                       | Personal estatutario sanitario fijo                                      | 1571       | 2274       | 544        | 22         | 55         | 66         | 200        | 100        | 0         | 0         | 2370          | 2462                    |
| 2.         |                                                                                                    |                                                       | Personal estatutario sanitario temporal                                  | 946        | 1728       | 479        | 3381       | 96         | 331        | 170        | 1669       | 0         | 0         | 1691          | 7107                    |
| з,         |                                                                                                    | -                                                     | Personal sanitario funcionarios de carrera                               | 83         | 32         | 13         | 112        | 1          | 0          | 1          | 0          | 0         | 0         | 98            | 144                     |
| 4.         | and the second second se |                                                       | Personal sanitario funcionario interino                                  | 4          | 2          | 0          | 0          | 0          | 0          | 0          | 0          | 0         | 0         | 4             | 2                       |
| 5,         |                                                                                                    |                                                       | Otro personal sanitario                                                  | 0          | 0          | 0          | 0          | 0          | 0          | 0          | 0          | 0         | 0         | 0             | 0                       |
| 6 <b>x</b> |                                                                                                    |                                                       | Personal sanitario en formación o prácticas                              | 575        | 1035       | svsdf      | 49         | 0          | 0          | 0          | 0          | 0         | 0         | 675           | 1084                    |
| 7          |                                                                                                    |                                                       |                                                                          | 0          | 0          | 0          | 0          | 0          | 0          | 0          | 0          | 0         | 0         | 0             | 0                       |
| 8 🗙        |                                                                                                    |                                                       |                                                                          | 0          | 0          | 0          | 0          | iuouy      | 0          | 0          | 0          | 0         | 0         | 0             | 0                       |
|            |                                                                                                    |                                                       |                                                                          |            |            |            |            |            |            |            |            |           |           |               |                         |

# 🔁 Ver sólo las filas que contienen errores.

Permite ver únicamente las filas que no se completaron de manera correcta. Existen dos maneras para reconocer si una fila contiene errores:

**1.-** Las filas que presentan errores se presentan con una **X** en la casilla de numeración del lado izquierdo del cuestionario.

2.- Las celdas que presentan errores se presentan sombreadas en amarillo.

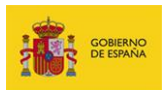

|            | SIEP         Inicio           D Volver a la portada         D |                                                                                                    |             |            |            |            |            |            |            |            |            |           | • C         | onfiguración S | alir    |  |
|------------|---------------------------------------------------------------|----------------------------------------------------------------------------------------------------|-------------|------------|------------|------------|------------|------------|------------|------------|------------|-----------|-------------|----------------|---------|--|
|            | P. funcionario                                                | P Inicio  Ver a la portada Uncionario - I. Penitenciarias Personal funcionario de Instituciones penitenciarias ndo Semestre 2016 tha contene S errores. Mostrar todos  po DIR3 de Unid Provincia Tipo Person A1 - Hombr A2 - Hombr A2 - Mujer C1 - Hombr C2 - Hombr C2 - Hombr C2 - Hombr C2 - Hombr C2 - Hombr C2 - Hombr C3 - Hombr C4 - Hombr Total - Nonom Kpotpok otk 0 0 0 0 0 0 0 0 0 0 0 0 |             |            |            |            |            |            |            |            |            |           |             |                |         |  |
|            | Segundo Semestre 2<br>La plantilla contiene 5 errore:         | Ver a la portada  Incionario - I. Penitenciarias Personal funcionario de Instituciones penitenciarias ndo Semestre 2016  alta contene 5 errores.  Mostrar todos  go DIR3 de Unid Provincia Tipo Person A1 - Hombr A1 - Houjer A2 - Hombr A2 - Hombr C1 - Hombr C1 - Mujer C2 - Hombr C2 - Hombr C2 - Hombr E - Mujer.s Total - Hombr Total -  Nonom Kpokpok OK O O O O O O O O O O O O O O O O O O |             |            |            |            |            |            |            |            |            |           |             |                |         |  |
|            | Código DIR3 de Unid                                           | Provincia                                                                                                    | Tipo Person | A1 - Hombr | A1 - Mujer | A2 - Hombr | A2 - Mujer | C1 - Hombr | C1 - Mujer | C2 - Hombr | C2 - Mujer | E - Hombr | E - Mujeres | Total - Hombr  | Total - |  |
| 5×         | -                                                             |                                                                                                    |             | nonom      | kpokpok    | okk        | 0          | 0          | 0          | 0          | 0          | 0         | 0           | 0              |         |  |
| 6 <b>x</b> |                                                               |                                                                                                    |             | 0          | 0          | 0          | 0          | 0          | 0          | 0          | 0          | 0         | 0           | 0              |         |  |
|            |                                                               |                                                                                                    |             |            |            |            |            |            |            |            |            |           |             |                | =       |  |

Asimismo, una vez que se introduzca un valor correcto debe desaparecer del cuestionario tanto la X del error en la fila como el sombreado de la celda.

Para poder identificar más rápidamente los errores puede pulsar en la etiqueta La plantilla contiene xxx errores. Mostrar todos, que aparecerá en la parte superior izquierda del cuestionario y se le desplegará un recuadro con la lista con todos los errores que posee el cuestionario.

| 14  | SIEP 1040                                                                                                    |           |                                               |            |                                                                                                    |                                                                                                    |                                                                                                    |                                                                                  |            |            |            |           |           | • Cont        | presión Selir |
|-----|----------------------------------------------------------------------------------------------------|-----------|-----------------------------------------------|------------|----------------------------------------------------------------------------------------------------|----------------------------------------------------------------------------------------------------|----------------------------------------------------------------------------------------------------|----------------------------------------------------------------------------------|------------|------------|------------|-----------|-----------|---------------|---------------|
|     | D Velver a la portada<br>P. funcionario<br>(4-1-1 Personal funcion<br>legundo Semestre 28<br>(a pantita sociara 1 error | sanitario | o - I. sanitarias<br>er hattivoires sentarias |            |                                                                                                    |                                                                                                    |                                                                                                    |                                                                                  | Ĭ          | •          |            |           | 8         | /===<br>9 5   | ¥ ±           |
|     | Código DR3 de Unid                                                                                                    | Provincia | Tipo Personal                                 | A1 - Hombr | A1 - Mujer                                                                                                    | A2 - Hombr                                                                                                    | A2 - Mujer                                                                                                    | C1 - Hombr                                                                       | C1 - Mujer | C2 - Hombr | C2 - Mujer | E - Hombr | E - Majer | Total - Hombr | Total - Mujer |
| 24  |                                                                                                    | -         | Personal estatutario sanitario fijo           | 1571       | 2274                                                                                                    | 044                                                                                                    | 22                                                                                                    | 00                                                                               | 00         | 200        | 100        | 0         | 6         | 2370          | 2412          |
| 2,  |                                                                                                    | -         | Personal estatutario sanitario temporal       | 945        | 1726                                                                                                    | 479                                                                                                    | 3081                                                                                                    | 96                                                                               | 331        | 170        | 1009       | 0         | 6         | 1001          | 7107          |
| 3., |                                                                                                    | -         | Personal sanitario funcionarios de carrera    | 83         | 32                                                                                                    | 13                                                                                                    | 112                                                                                                    |                                                                                  | 0          | 1          | 0          | 0         | 6         | 98            | 544           |
| 4,0 |                                                                                                    | -         | Personal senitario funcionario interino       | 4          | 2                                                                                                    | 0                                                                                                    | 0                                                                                                    | 0                                                                                | đ          | â          | 0          | 0         | 6         | 4             | 2             |
| 0,, |                                                                                                    | -         | Otro personal sanitario                       |            | 0                                                                                                    | 0                                                                                                    |                                                                                                    |                                                                                  | 0          | 0          | 0          | 0         |           |               |               |
| 0.  |                                                                                                    | -         | Personal sanitario en formación o prácticas   | 676        | 1005                                                                                                    | 1-10                                                                                                    | 49                                                                                                    | 0                                                                                | ٥          | ٥          | 0          | 0         | 6         | 675           | 1084          |
| 7.  |                                                                                                    |           |                                               | 0          | 0                                                                                                    | 0                                                                                                    | 0                                                                                                    |                                                                                  | 0          | 0          | 0          | 0         | 6         | 0             |               |
| ۰.  |                                                                                                    |           |                                               | 0          | 0                                                                                                    | 0                                                                                                    | 0                                                                                                    | lutug                                                                            | 0          | 0          | 0          | 0         | 6         |               | 0             |
|     |                                                                                                    |           |                                               |            | Erona                                                                                                    |                                                                                                    |                                                                                                    | -                                                                                | × .        |            |            |           |           |               |               |
|     |                                                                                                    |           |                                               |            | <ul> <li>File 6,<br/>mayor</li> <li>File 7,</li> <li>File 7,</li> <li>File 8,</li> <li>File 8,</li> <li>File 8,</li> <li>mayor</li> </ul> | A2 - Hombres II<br>I light gue (*)<br>Provinsia: "Deb<br>Tipo Personal:<br>Provinsia: "Deb<br>Tipo Personal:<br>C1 - Hombres II<br>o light gue: (*) | vodi "Debe intro<br>e relienar este o<br>"Debe relienar e<br>e relienar este o<br>"Debe relienar e<br>vouy "Debe intro | évér un número<br>empo",<br>de cempo",<br>empo",<br>de cempo",<br>ducir un númer |            |            |            |           |           |               |               |

Si desea abandonar la página, pero aún sigue presentando celdas con errores, el sistema le pedirá que confirme la acción a través del siguiente mensaje: Esta página le está pidiendo confirmar que quiere abandonarla, los datos que haya introducido podrían no guardarse.

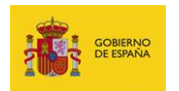

Si desea abandonar la página pulse sobre el botón **Abandonar página.** Si por el contrario desea permanecer en la página y verificar cuales son los errores, modificarlos y guardar dichos cambios para no perder la información pulse sobre el botón **Permanecer en la página.** 

| Esta página le está pidiendo confirmar que quiere abando | onarla: los datos que haya introducido podrían no guardarse. |
|----------------------------------------------------------|--------------------------------------------------------------|
|                                                          | Abandonar página Permanecer en la página                     |

## 📕 Insertar fila al final de la hoja.

Permite agregar una fila en la parte inferior del cuestionario, por defecto con la X de error; una vez complete los campos correctamente aparecerá el ícono $\checkmark$ .

# Exportar los datos actuales en formato CSV.

Permite guardar en un fichero externo el cuestionario.

| SIEP 🔤                                                        | ,           |                                                 |                   |              |            |             | Configuración Salin                                                                                                    |
|---------------------------------------------------------------|-------------|-------------------------------------------------|-------------------|--------------|------------|-------------|----------------------------------------------------------------------------------------------------|
| ⇒ Volver a la portada                                         |             |                                                 |                   |              |            |             |                                                                                                    |
| P. laboral y<br>E1-2 Personal labo                            | otro pers   | onal - Consejería<br>conal de Consejerías y/o E | 3S<br>Departament | os y sus org | anismos au | tónomos     | Ver     Films     Parentia       Image: Second second sec |
| Primer Semestre                                               |             |                                                 |                   |              |            |             |                                                                                                    |
| En remisión de datos                                          |             |                                                 |                   |              |            |             |                                                                                                    |
| Código DIRS de Unid.                                          | . Provincia | Tipo Personal                                   | Hombres           | Mujeres      | Total      | Observacion |                                                                                                    |
| 1.                                                            | 100         | 1000                                            |                   |              |            |             |                                                                                                    |
| 2.                                                            |             |                                                 |                   |              |            |             |                                                                                                    |
|                                                               |             |                                                 |                   |              |            |             |                                                                                                    |
|                                                               |             |                                                 |                   |              |            |             |                                                                                                    |
| E1-2 Personal labo<br>Primer Semestre<br>En remisión de datos | Provincia   | Tipo Personal                                   | Hombres           | Nujeres      | Total      | Observacion |                                                                                                    |

Al seleccionar este icono se abrirá una ventana emergente, seleccione la opción **Guardar archivo** y pulse el botón **Aceptar**.

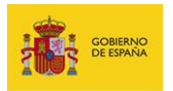

SIEP Sistema de Información de Estadísticas de Personal

| Abriendo E1-2 - P. lab | oral y otro personal - Consejerías (Primer Semestr 📃 🏾                                                                                                    |
|------------------------|----------------------------------------------------------------------------------------------------|
| Ha elegido abrir:      |                                                                                                    |
| iii                    | and the product of the second second s |
| que es: Text D         | locument (165 bytes)                                                                                                    |
| de: https://ssv        | web.preapp.seap.minhap.es                                                                                                    |
| ¿Qué debería hace      | r Firefox con este archivo?                                                                                                    |
| ⊘ Abrir c <u>o</u> n   | Bloc de notas (predeterminada) 🔹                                                                                                    |
| Guardar arc            | hivo                                                                                                    |
| H <u>a</u> cer esto a  | automáticamente para estos archivos a partir de ahora.                                                                                                    |
|                        | Aceptar Cancelar                                                                                                    |

Una vez guardado el documento se obtendrá un archivo en formato CSV similar a este:

| X   | 🚽 🗉) + (°= +   | ₹            | _              | -                  | States of the | E3-1 -     | P. funcionario - | I. Peniten | ciarias (Segundo | Semestre         | 2016) - Mic | rosoft Excel                  | _                            | _               | _           | _              |                          |                          |
|-----|----------------|--------------|----------------|--------------------|---------------|------------|------------------|------------|------------------|------------------|-------------|-------------------------------|------------------------------|-----------------|-------------|----------------|--------------------------|--------------------------|
| Are | thivo Inicio   | Insertar     | Diseño de pa   | ágina Fórmu        | ilas Datos    | Revisar    | Vista Con        | nplemento  | s                |                  |             |                               |                              |                 |             |                | ۵                        | () — @ X                 |
| ľ   | Cortar         | Cali         | ibri           | * 11 * A /         | . = =         | ₩,-        | 🚔 Ajustar texto  | 0          | General          | ٣                | 1           |                               |                              | -               |             | Σ Autosuma     | 27                       | <b>A</b>                 |
| Pe  | gar 💞 Copiar f | ormato N     | K § -          | 8 •   🌺 • <u>A</u> | • = = =       | te te      | Combinar y       | centrar *  | '9 - % 000       | ◆ 0 00<br>00 → 0 | Formate     | Dar format<br>al * como tabla | to Estilos de<br>a * celda * | Insertar Elimir | har Formato | ∠ Borrar *     | Ordenar<br>y filtrar * s | Buscary<br>seleccionar * |
|     | Portapapeles   | Ga.          | Fuent          | ie                 | Fa            | Alinea     | ción             | 5          | Número           | Es.              |             | Estilos                       |                              | Celo            | as          | 1              | Modificar                |                          |
|     | R25            | <b>+</b> (e  | $f_x$          |                    |               |            |                  |            |                  |                  |             |                               |                              |                 |             |                |                          | ~                        |
|     | Α              | В            | С              | D                  | E             | F          | G                | н          | 1                |                  | J           | K                             | L                            | М               | N           | 0              | Р                        | C.                       |
| 1   | codigo_unida   | d,provincia  | ,tipo_person   | al,a1_hombre       | s,a1_mujeres  | ,a2_hombre | s,a2_mujeres     | c1_homi    | ores,c1_mujere   | es,c2_ho         | mbres,c2_   | mujeres,e_h                   | ombres,e_                    | mujeres,tota    | _hombres,   | .total_mujeres | ,total,obs               | ervaciones               |
| 2   | 8,             | funcionario  | s_carrera,2,2, | 2,2,2,2,2,2,2,2,2  | ,10,10,20,    |            |                  |            |                  |                  |             |                               |                              |                 |             |                |                          |                          |
| 3   | 17             | ,funcionario | os_carrera,4,5 | 5,5,6,8,9,5,9,2,   | 3,24,32,56,   |            |                  |            |                  |                  |             |                               |                              |                 |             |                |                          |                          |
| 4   | 17             | ,funcionario | os_interinos,  | 1,1,2,5,7,7,9,7,   | 4,7,23,27,50, |            |                  |            |                  |                  |             |                               |                              |                 |             |                |                          |                          |
| 5   | 43             | ,funcionario | os_carrera,3,3 | 3,9,5,8,3,8,9,7,   | 9,35,29,64,   |            |                  |            |                  |                  |             |                               |                              |                 |             |                |                          |                          |
| 6   |                |              |                |                    |               |            |                  |            |                  |                  |             |                               |                              |                 |             |                |                          |                          |
| 7   |                |              |                |                    |               |            |                  |            |                  |                  |             |                               |                              |                 |             |                |                          |                          |

Este archivo puede modificarse en caso de requerir actualizar la información para un siguiente período y/o para introducir los datos automáticamente, sin embargo y una vez haya sido editado, debe estar en el mismo formato **CSV** separado por comas para que se pueda importar sin problemas.

El archivo **CSV** que se genera debe editarse con un editor de hojas de cálculo (Microsoft Excel, Open Office Calc, Lotus...) en el cual:

- La cabecera, si la utiliza, tiene que ser la que se obtiene a través del botón descarga de plantilla vacía en el cuestionario. Utiliza como separador la coma.
- El separador de campos que utiliza es siempre el mismo en todas las filas coma, o punto y coma.

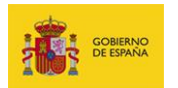

 Todas las filas tienen el mismo número de campos (cantidad de separadores) e igual a la cabecera.

Para colocar los valores de los formatos por columna:

a. En un editor de hojas de cálculo, por ejemplo Microsoft Excel, abra un documento en blanco y a continuación seleccione del menú **Datos** la opción **Desde texto.** 

| X 🚽                   | 17 · (11 · | <b> </b> ▼                      |                               |                       |                                    | E1-2 - P. la         | boral y otro | personal - Consej                           | erías (Primer          | Semestre            | 2017).csv -              | Microsoft B | xcel               |         |           |            |                                          |     |       |
|-----------------------|------------|---------------------------------|-------------------------------|-----------------------|------------------------------------|----------------------|--------------|---------------------------------------------|------------------------|---------------------|--------------------------|-------------|--------------------|---------|-----------|------------|------------------------------------------|-----|-------|
| Archivo               | Inicio     | Insertar Dis                    | seño de página                | Fórmulas              | Datos                              | Revisar              | Vista        | Complementos                                |                        |                     |                          |             |                    |         |           |            |                                          | ۵ 🕜 | - # X |
| Desde<br>Access       | Desde Des  | de De otras Con<br>fuentes + ex | nexiones Actu<br>istentes too | Blizar<br>0 T 60 Edit | exiones<br>liedades<br>ar vínculos | 2↓ 2 Z<br>Z↓ Ordenar | Filtro       | K Borrar<br>> Volver a aplicar<br>Avanzadas | Texto en<br>columnas d | Quitar<br>uplicados | Validación<br>de datos * | Consolidar  | Análisis<br>Y si * | Agrupar | Desagrupa | r Subtotal | ♥클 Mostrar detaile<br>■클 Ocultar detaile |     |       |
|                       | Obtener    | datos externos                  |                               | Conexion              | es                                 |                      | Ordenar y fi | ltrar                                       |                        | Herrar              | nientas de c             | iatos       |                    |         | E         | squema     | 5                                        |     |       |
|                       | A1         | • (°                            | ∫x codigo                     | _unidad,pr            | ovincia,tip                        | o_personal,          | total_hom    | bre,total_muje                              | ,total,obse            | rvacione            | 25                       |             |                    |         |           |            |                                          |     | ×     |
|                       | А          | В                               | С                             | D                     | E                                  | F                    | G            | н                                           | 1                      |                     | J                        | K           | L                  |         | м         | N          | 0                                        | р   | 0     |
| 1<br>2<br>3<br>4<br>5 |            |                                 | -                             |                       |                                    |                      |              |                                             |                        |                     |                          |             |                    |         |           |            |                                          |     |       |

b. En la ventana emergente seleccione el archivo exportado desde el **Sistema SIEP** y pulse el botón **Importar.** 

| Organizar 👻 Nue                                                                                                    | va car | rpeta                                                                                                    | 8                                                                                                    | = • 📶 🍕                                                                                                    |
|----------------------------------------------------------------------------------------------------|--------|----------------------------------------------------------------------------------------------------|----------------------------------------------------------------------------------------------------|----------------------------------------------------------------------------------------------------|
| <ul> <li>Bibliotecas</li> <li>Documentos</li> <li>Imágenes</li> <li>Música</li> <li>Vídeos</li> <li>Grupo en el hogar</li> </ul> | ·      | Nombre<br>E3-1 - P. funcionario - I. Penitenciarias (S<br>E3-1_vacia.csv<br>E4-1-1_vacia.csv<br>E6-1 - P. funcionario - Justicia (Segundo<br>E6-1 - P. funcionario - Justicia (Segundo<br>E8-1 - Universidades PDI y PAS laboral (S<br>E8-1 - Funcionario General.csv | Fecha de modifica<br>29/07/2016 11:24<br>29/07/2016 12:03<br>04/08/2016 9:34<br>08/08/2016 11:42<br>08/08/2016 11:41<br>30/08/2016 13:50<br>19/10/2016 13:23 | Tipo<br>Archivo de valor<br>Archivo de valor<br>Archivo de valor<br>Archivo de valor<br>Archivo de valor<br>Archivo de valor |
| <ul> <li>Equipo</li> <li>Disco local (C:)</li> <li>d\$ 0\10.1.79.163</li> </ul>                                                  |        |                                                                                                    |                                                                                                    |                                                                                                    |

c. A continuación, seleccione en Tipo de los datos originales la opción Delimitados –
 Caracteres como comas o tabulaciones separan campos.

En el desplegable **Origen del archivo** la opción: **65001: Unicode (UTF-8)** y pulse el botón **Siguiente**.

SIEP Sistema de Información Estadística de Personal Manual de usuario v.1.0-1.0

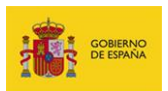

| l asistente estima que sus da                                                                                                   | tos son Delimitar                               | dos.                                                                                         |                                                                                                    |                                             |                   |
|----------------------------------------------------------------------------------------------------|-------------------------------------------------|----------------------------------------------------------------------------------------------|----------------------------------------------------------------------------------------------------|---------------------------------------------|-------------------|
| i esto es correcto, elija Siguie                                                                                                | ente, o bien elija                              | el tipo de datos que mej                                                                     | or los describa.                                                                                                    |                                             |                   |
| Tipo de los datos originales                                                                                                    |                                                 |                                                                                              |                                                                                                    |                                             |                   |
| Elija el tipo de archivo que d                                                                                                  | escriba los datos                               | s con mayor precisión:                                                                       |                                                                                                    |                                             |                   |
| Oplimitados - Cari                                                                                                    | acteres como co                                 | mas o tabulaciones sepa                                                                      | ran campos.                                                                                                    |                                             |                   |
| De ancho fijo - Los                                                                                                    | campos están a                                  | lineados en columnas con                                                                     | n espacios entre uno y o                                                                                                    | otro.                                       |                   |
|                                                                                                    |                                                 |                                                                                              |                                                                                                    |                                             |                   |
|                                                                                                    |                                                 |                                                                                              |                                                                                                    |                                             |                   |
| omenzar a importar en la fila                                                                                                   | : 1                                             | Qrigen del archivo:                                                                          | 65001 : Unicode (U                                                                                                    | ЛF-8)                                       |                   |
| omenzar a importar en la fila                                                                                                   | : 1                                             | Qrigen del archivo:                                                                          | 65001 : Unicode (L                                                                                                    | ΛF-8)                                       |                   |
| omenzar a importar en la fila                                                                                                   | : 1                                             | Qrigen del archivo:                                                                          | 65001 : Unicode (L                                                                                                    | /TF-8)                                      |                   |
| omenzar a importar en la fila                                                                                                   | : 1                                             | Qrigen del archivo:                                                                          | 65001 : Unicode (L                                                                                                    | ΠF-8).                                      |                   |
| omenzar a importar en la fila<br>Vista previa del archivo C: \U                                                                 | : 1                                             | Qrigen del archivo: dor\Downloads\F1-5 - Fu                                                  | 65001 : Unicode (L                                                                                                    | ΠF-8)                                       |                   |
| omenzar a importar en la fila<br>Vista previa del archivo C:1/µ                                                                 | : 1                                             | Qrigen del archivo:<br>dor\Downloads\F1-5 - Fu<br>uesto trabato cla                          | 65001 : Unicode (Unicode (Unicode and a construction of the construction of the constr | IF-8)                                       | esto traba        |
| omenzar a importar en la fila<br>Vista previa del archivo C:\U<br>1 bodigo_unidad, den<br>2 bo1150780, 1515161                  | : 1<br>Isers\Administration_p<br>65, HI, B, 30, | Qrigen del archivo:<br>dor\Downloads\F1-5 - Fu<br>uesto_trabajo, cla<br>10, 10059.24, 11625  | i65001:Linkode(t<br>ncionario General.csv.<br>ve_puestos_habi1<br>, 0, 1449, 1937.5, 0                                                                                                    | nF-6)<br>itados,grupo_pu<br>,0,0,0,0,25070. | esto_traba<br>74, |
| omenzar a importar en la fila<br>Vista previa del archivo C:\U<br>1_codigo_unidad, den<br>2_c01150780, 1515161.<br>3_           | : 1<br>Isers\Administration_p<br>65, HI, B, 30, | Qrigen del archivo:<br>dor\Downloads\F1-5 - Fu<br>uesto_trabajo, cla<br>10, 10059.24, 11625  | 165001: Unicode (U<br>ncionario General.csv.<br>ve_puestos_habil<br>,0,1449,1937.5,0                                                                                                    | nF-6)<br>itados,grupo_pu<br>,0,0,0,0,25070. | esto_traba<br>74, |
| omenzar a importar en la fila<br>Vista previa del archivo C: I/J<br>1 codigo_unidad, den<br>2 coliso780, 1515161<br>3<br>4<br>5 | : 1<br>Isers\Administration_p<br>65, NI, B, 30, | Qrigen del archivo:<br>dor \Downloads\F1-5 - Fu<br>uesto_trabajo, cla<br>10, 10059.24, 11625 | dissol: Lincode ()<br>ndonario General.csv.<br>ve_puestos_habil<br>,0,1449,1937.5,0                                                                                                    | TF-8)<br>itados,grupo_pu<br>,0,0,0,0,25070. | esto_traba<br>74, |
| omenzar a importar en la fila<br>Vista previa del archivo C:'lµ<br>1_codigo_unidad, den<br>2_t01150780, 1515161<br>3<br>5<br>5  | : 1<br>Isers\Administration_p<br>65, HI, B, 30, | Qrigen del archivo:  dor\Downloads\F1-5 - Fu uesto_trabajo, cla 10, 10055.24, 11625          | 165001:Lincode (t<br>ndonario General.csv.<br>ve_puestos_habil<br>,0,1449,1937.5,0                                                                                                    | HF-6)<br>itados,grupo_pu<br>,0,0,0,0,25070. | esto_traba        |

d. En la sección Separadores conserve la opción que se marca por defecto: Tabulación.

Seguidamente pulse sobre el botón Siguiente.

| Asistente para impor       | tar texto - paso 2 de 3          | 1                 |                   |                 |                      | ? ×          |
|----------------------------|----------------------------------|-------------------|-------------------|-----------------|----------------------|--------------|
| Esta pantalla le permit    | e establecer los separadore      | s contenidos en   | los datos. Se pue | de ver cómo cam | bia el texto en la v | ista previa. |
| Separadores                |                                  |                   |                   |                 |                      |              |
| Punto y coma               | Considerar separadore            | s consecutivos o  | como uno solo     |                 |                      |              |
| Coma<br>Espacio            | Calificador de texto:            |                   | -                 |                 |                      |              |
| <u>O</u> tro:              |                                  |                   |                   |                 |                      |              |
|                            |                                  |                   |                   |                 |                      |              |
| Vista previa de los da     | atos                             |                   |                   |                 |                      |              |
|                            |                                  |                   |                   |                 |                      |              |
| codigo_unidad<br>201150780 | denominacion_puesto<br>151516165 | _trabajo cl<br>HI | lave_puestos_     | habilitados     | grupo_puesto<br>B    | _trabajo ^   |
| <                          |                                  |                   |                   |                 |                      | •            |
|                            |                                  |                   | Cancelar          | < Atrás         | Siguiente >          | Einalizar    |

e. Compruebe que la vista previa muestra la información en columnas y pulse el botón **Finalizar.** 

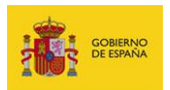

| ormato de los datos en<br><u>G</u> eneral                                                 | columnas<br>'Ger                  | eral' convierte los | valores numéricos e              | n números, los valo | res de fechas en fecha                        | as y todos |
|-------------------------------------------------------------------------------------------|-----------------------------------|---------------------|----------------------------------|---------------------|-----------------------------------------------|------------|
| Fecha: DMA                                                                                | v los (                           | lemás valores en    | texto.                           | vanzadas            |                                               |            |
|                                                                                           |                                   |                     |                                  |                     |                                               |            |
|                                                                                           |                                   |                     |                                  |                     |                                               |            |
|                                                                                           |                                   |                     |                                  |                     |                                               |            |
| íjsta previa de los datos                                                                 |                                   |                     |                                  |                     |                                               |            |
| ísta previa de los datos<br>General <u>Ge</u>                                             | neral                             |                     | General                          |                     | General                                       |            |
| ista previa de los datos<br>Ceneral <u>ce</u><br>codigo <u>unidad</u> de:<br>L01150780 15 | neral<br>nominacion_pu<br>1516165 | esto_trabajo        | General<br>> clave_puestos<br>HI | _habilitados        | <mark>Teneral</mark><br>grupo_puesto_tra<br>B | abajo /    |

f. En Importar datos deje las opciones por defecto y pulse el botón Aceptar.

| 1  | А | В | С | D | E             | F                  | G      | н        |
|----|---|---|---|---|---------------|--------------------|--------|----------|
| 1  |   |   |   |   |               |                    |        |          |
| 2  |   |   |   |   |               |                    |        |          |
| 3  |   |   |   |   |               |                    |        |          |
| 4  |   |   |   |   |               |                    |        |          |
| 5  |   |   |   |   |               |                    |        |          |
| 6  |   |   |   |   |               |                    |        |          |
| 7  |   |   |   |   | (             |                    | 2      | 8        |
| 8  |   |   |   |   | Importar d    | latos              | 6      |          |
| 9  |   |   |   |   | ¿Dónde de     | sea situar los da  | tos?   |          |
| 10 |   |   |   |   | ● <u>H</u> o; | ja de cálculo exis | tente: |          |
| 11 |   |   |   |   |               | \$A\$1             |        | <u>.</u> |
| 12 |   |   |   |   | O Nu          | eva hoja de cálcu  | lo     |          |
| 13 |   |   |   |   | Draniada      | dan An             |        | a color  |
| 14 |   |   |   |   | Propieda      | ACC                | ca Ca  | ncelar   |
| 15 |   |   |   |   |               |                    |        |          |

g. A continuación le aparecerá la información en columnas dentro de la hoja de cálculo.

| A      | rchivo          | Inici        | io             | Insertar              | Diseño de j              | página             | Fórmulas        | Datos            | Revisar      | Vista   | Complementos     |                   |                          |                         |               |                    |          |           |            |                                          |      | a 🕜 🗆 🗊          |
|--------|-----------------|--------------|----------------|-----------------------|--------------------------|--------------------|-----------------|------------------|--------------|---------|------------------|-------------------|--------------------------|-------------------------|---------------|--------------------|----------|-----------|------------|------------------------------------------|------|------------------|
| 1      | A               |              | 1              |                       |                          | 2                  | Coner<br>Propie | ciones<br>edades | 2↓ AZA       | Y       | K Borrar         |                   | -                        |                         | <b>_</b>      | <b>!</b> ?         | •        | *         |            | 우클 Mostrar detaile<br>"클 Ocultar detaile |      |                  |
| D<br>A | esde E<br>ccess | )esde<br>web | Desde<br>texto | De otras<br>fuentes * | Conexiones<br>existentes | Actualiz<br>todo * | er se Editar    | vínculos         | X↓ Ordenar   | Filtro  | Maria Avanzadas  | Texto e<br>column | n Quitar<br>as duplicado | Validació<br>s de datos | in Consolidar | Análisis<br>Y si ▼ | Agrupar  | Desagrupa | r Subtotal |                                          |      |                  |
|        |                 | Obte         | ener da        | atos extern           | os                       |                    | Conexiones      |                  |              | Ordenar | y filtrar        |                   | Herra                    | amientas de             | e datos       |                    |          | E         | squema     |                                          | ž.   |                  |
|        |                 | A10          |                | • (*                  | f <sub>x</sub>           |                    |                 |                  |              |         |                  |                   |                          |                         |               |                    |          |           |            |                                          |      |                  |
| 1      | 1               | A            |                |                       | В                        |                    | С               |                  | D            |         | E                |                   | F                        |                         | G             |                    | н        |           | 1          | 1                                        |      | 1                |
| 1      | codig           | o_unid       | lad der        | nominacio             | n_puesto_tral            | bajoclave          | _puestos_h      | abilitado        | grupo_puesto | trabajo | nivel_complement | o_destino         | numero_fui               | ncionarios              | sueldo_anua   | compler            | mento_de | stino_anu | complet    | mento_especifico_                        | anua | pagas_extraordin |
| 2      | L0115           | 0780         |                |                       | 151516                   | 165 HI             |                 |                  | в            |         |                  | 30                |                          | 10                      | 10059.24      |                    |          | 1162      | 5          |                                          | 0    |                  |
| 3      |                 |              |                |                       |                          |                    |                 |                  |              |         |                  |                   |                          |                         |               |                    |          |           |            |                                          |      |                  |
| -4     |                 |              |                |                       |                          |                    |                 |                  |              |         |                  |                   |                          |                         |               |                    |          |           |            |                                          |      |                  |
| 5      |                 |              |                |                       |                          |                    |                 |                  |              |         |                  |                   |                          |                         |               |                    |          |           |            |                                          |      |                  |

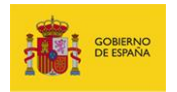

### Comparar con el período de recogida anterior.

Permite comparar el cuestionario con el período anterior. Al pulsar este botón se abrirá una ventana emergente con el mismo cuestionario en el período anterior, en el caso de no existir se presentará el cuestionario sin datos.

| 6   | SIEP Inicio                              |                  |                              |                 |                     |                     |                     |                     |                  |                     |                    | -                  | Configurac   | ción Salir   |
|-----|------------------------------------------|------------------|------------------------------|-----------------|---------------------|---------------------|---------------------|---------------------|------------------|---------------------|--------------------|--------------------|--------------|--------------|
|     | Colver a la portada                      |                  |                              |                 |                     |                     |                     |                     |                  |                     |                    |                    |              |              |
|     | P. funcionario                           | o - I. Pe        | nitenciarias                 |                 |                     |                     |                     | Ver                 | Filas I          | Plantilla<br>🔮 🤊 📤  | • 🖻 👔              | Fi                 | rma<br>R 🖸 🗸 | < ±          |
|     | Segundo Semestre<br>En remisión de datos | 2016             |                              |                 |                     |                     |                     |                     | (                | Comparar con el per | iodo de recogida   | anterior           |              |              |
|     | Código DIR3 de Unid                      | Provincia        | Tipo Personal                | A1 - Hombr      | A1 - Mujer          | A2 - Hombr          | A2 - Mujer          | C1 - Hombr          | C1 - Mujer       | C2 - Hombr          | C2 - Mujer         | E - Hombr          | E - Mujeres  | Total - Homb |
| 1.  |                                          | Barcelona        | Funcionarios de carrera      | 2               | 2                   | 2                   | 2                   | 2                   | 2                | 2                   | 2                  | 2                  | 2            |              |
| 2 🗸 | -                                        | Girona           | Funcionarios de carrera      | 4               | 5                   | 5                   | 6                   | 8                   | 9                | 5                   | 9                  | 2                  | 3            |              |
| 3.  |                                          | Girona           | Funcionarios interinos       | 1               | 1                   | 2                   | 5                   | 7                   | 7                | 9                   | 7                  | 4                  | 7            |              |
| 4.  | Comparar con e                           | el periodo de r  | ecogida anterior             |                 |                     |                     |                     |                     |                  |                     |                    |                    |              | - ×          |
|     | Primer Seme                              | stre 2016        |                              |                 |                     |                     |                     |                     |                  |                     |                    |                    |              |              |
|     | Provincia                                | Tipo<br>Personal | A1 - A1 -<br>Hombres Mujeres | A2 -<br>Hombres | A2 - C<br>Mujeres H | 1 - C1<br>ombres Mu | - C2 -<br>jeres Hom | C2 -<br>bres Mujere | E -<br>es Hombre | E-<br>s Mujeres     | Total -<br>Hombres | Total -<br>Mujeres | Total Obse   | ervaciones   |
|     |                                          |                  |                              |                 |                     |                     |                     |                     |                  |                     |                    |                    |              |              |

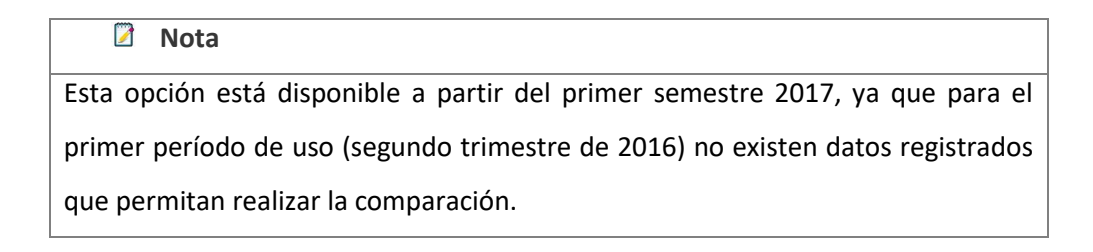

### Subir archivos.

Si dispone de un fichero **CSV** con la información a aportar en el cuestionario puede subirlo al sistema a través de esta opción.

# 📝 Nota

Si se van a introducir datos desde cero se recomienda usar la opción de descargar la plantilla vacía (Ver apartado **Opciones generales: Descargar plantilla vacía**).

a) Si desea sobrescribir la información existente marque la opción: Si desea sobreescribir los datos existentes, marque la casilla.

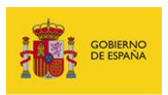

| Carga de datos desde un arch                                         | vo externo                                                                                                    |                                                                             |  |
|----------------------------------------------------------------------|----------------------------------------------------------------------------------------------------|-----------------------------------------------------------------------------|--|
|                                                                      |                                                                                                    |                                                                             |  |
| El archivo de datos debe ser u<br>Los ficheros cuyos separadore      | n fichero plano de texto (CSV) con los campos separado:<br>s sean diferentes (por ejemplo ",") faliarán          | s por comas.                                                                |  |
| La primera fila puede contener<br>Puede descargar un fichero de      | el encabezado de las columnas, en cuyo caso será igno<br>prueba con los encabezados en este enlace.              | rada a la hora de la importación.                                           |  |
| En todas las filas, salvo en el e<br>Puede obtener un listado de lo  | ncabezado, la primera columna debe contener el código<br>s códigos de unidades administrativas en formato DIR3 e | de la unidad a la que va referido el dato en formato DIR3.<br>n este enlace |  |
| Por ejempio, el código de su u                                       | idad en formato DIR3 es A09002970                                                                                |                                                                             |  |
| Si desea sobreescribir los<br>datos existentes, marque la<br>casilla | •                                                                                                    |                                                                             |  |
|                                                                      |                                                                                                    |                                                                             |  |
| Archivo de datos                                                     | Examinar No se ha seleccionado ningún archivo                                                                    |                                                                             |  |

# Importante Evitar duplicar la información. Si se opta por subir un CSV con los datos corregidos asegúrese que ha marcado la casilla para sobrescribir los datos existentes. En caso contrario serán duplicados.

# A Importante

**RECUERDE:** si la opción que escoge es **Sobrescribir los datos** y marca la casilla, automáticamente perderá la información anterior y no podrá volver a recuperarla.

Si no desea sobrescribir la información existente no marque esta opción, con lo cual la nueva información será agregada a la ya existente.

b) A continuación pulse el botón **Examinar...** para seleccionar el archivo.

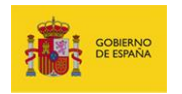

| El archivo de datos debe ser un fil<br>Los ficheros cuyos separadores s    | hero piano de terto (CIIV) con los campos separados por comas<br>an deventes (por exemplo "" tatalas                                             |                                      |  |
|----------------------------------------------------------------------------|----------------------------------------------------------------------------------------------------|--------------------------------------|--|
| La primera fila poede contener el<br>Puede descargar un fichero de pri     | ncabezado de las columnas, en Coyo caso será ignorada a la hora de la l<br>eba con los encabezados en este enlaco                                | iportación                           |  |
| En todas las filas, salvo en el enca<br>Puede obtener un tistado de los co | bezado. la primera columna debe contenier el código de la unidad a la que<br>idigos de unidades administrativas en flormato DIR3 en este entor a | va referido el dato en formato DIRS. |  |
| Por ejemplo, el código de su unita                                         | d en formato DIR3 es A09002970                                                                                                    |                                      |  |
| Si desea sobreescribr los<br>datos existenies, marque la<br>casilia        | 5                                                                                                    |                                      |  |
| Arctivo de datos                                                           | Examiner. No se ha seleccionado ningún archivo                                                                                                   |                                      |  |
|                                                                            |                                                                                                    |                                      |  |

c) En la ventana **Carga de archivos** seleccione el archivo que desea subir (el archivo debe estar en formato **CSV**, separado por comas) y pulse el botón **Abrir**.

| Adminis             | rrador 🕨 Descargas                  | • • Buscar Descargas                         |      |
|---------------------|-------------------------------------|----------------------------------------------|------|
| Organizar 🔻 Nueva   | arpeta                              | i≡ <b>-</b> □                                |      |
| 🔆 Favoritos         | Nombre                              | Fecha de modifica.                           | Ti   |
| \rm Descargas       |                                     |                                              |      |
| Escritorio          |                                     |                                              | 12   |
| 📃 Sitios recientes  |                                     |                                              |      |
|                     |                                     |                                              |      |
| 🧊 Bibliotecas       | 2)                                  |                                              |      |
| Documentos          |                                     |                                              |      |
| Imágenes            | (2)                                 |                                              |      |
| 🚽 Música            |                                     |                                              |      |
| 😸 Vídeos            |                                     |                                              |      |
|                     | <b>Z</b> .                          |                                              |      |
| 🔣 Grupo en el hogar | F1-5 - Funcionario General.csv      | 19/10/2016 13:23                             | A    |
| Terrine             |                                     | and the second second                        |      |
| Piece local (C)     | <b>2.</b>                           | ACCOUNT AND                                  |      |
| DISCO IOCAI (C:)    |                                     | Contraction and Contraction                  |      |
|                     |                                     |                                              |      |
| 📬 Red               | 72                                  |                                              |      |
| *                   |                                     |                                              | _    |
|                     |                                     |                                              |      |
| Non                 | bre: F1-5 - Funcionario General.csv | <ul> <li>Todos los archivos (*.*)</li> </ul> |      |
|                     |                                     | Abrir 🖌 Canc                                 | olar |

### 📝 Nota

Si el fichero que va a subir no tiene la suma realizada, la columna de sumatoria en el cuestionario del **Sistema SIEP** estará vacía. Para solventarlo pulse en cualquier celda del cuestionario y entonces se completará el total. Para evitar este procedimiento, incluya los totales de las columnas en el fichero **CSV**.

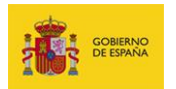

d) Confirme que el archivo es el correcto y pulse el botón Subir y cargar datos ubicado en la parte inferior derecha de su pantalla. Si no desea seguir con el proceso haga pulse en el botón Cancelar.

| l SI | EP                                                                   | Inicio                                                                                                    | The local data and the local data and the local dat | a de la calendaria | Configuración      | Salir |
|------|----------------------------------------------------------------------|----------------------------------------------------------------------------------------------------|----------------------------------------------------------------------------------------------------|--------------------|--------------------|-------|
|      | Subir<br>Carga de                                                    | archivo<br>datos desde un archiv                                                                                                    | p externo                                                                                                    |                    |                    |       |
|      | El archiv<br>Los fiche<br>La prime<br>Puede d<br>En todas<br>Puede o | o de datos debe ser un<br>eros cuyos separadores<br>ra fila puede contener e<br>escargar un fichero de<br>s las filas, salvo en el en<br>blener un listado de los | fichero plano de texto (CSV) con los campos separados por comas.<br>sean diferentes (por ejempio "") faliarán<br>i dencabezado de las columnas, en cuyo caso será ignorada a la hora de la importación.<br>xrueba con los encabezados en este enlace.<br>cabezado, la primera columna debe contener el ódógo de la unidad a la que va referido el dato en formato DIR3.<br>códogos de unidades administrativas en formato DIR3 en este enlace.                                                                                                    |                    |                    |       |
|      | Por ejen                                                             | ipio, el código de su un                                                                                                    | dad en formato DIR3 es A09002970                                                                                                    |                    |                    |       |
|      | Si desea<br>datos ex<br>casilla                                      | sobreescribir los<br>istentes, marque la                                                                                                    |                                                                                                    |                    |                    |       |
|      | Archivo                                                              | de datos                                                                                                    | Ec-1 - P. funcionario - Austicia (Segundo Semestre 2016)(1) csv                                                                                                    |                    |                    |       |
|      |                                                                      |                                                                                                    |                                                                                                    | Cancelar           | bir y cargar datos |       |

### 📝 Nota

Para subir archivos la opción recomendada es que descargue primero el archivo en formato **CSV**, trabaje con ese archivo (lo que evitará errores en el momento de la introducción automática de datos) y posteriormente impórtelo en el **Sistema SIEP**. (Ver apartado **Opciones generales - Exportar los datos actuales en formato CSV**, si desea ver opciones de **Guardar archivos**).

Para regresar a la pantalla del cuestionario pulse el botón Volver a la remisión de datos.

| SORREG STREET, SORREG STREET, SORREG | SIEP<br>Sistema de Información de Estadísticas de Personal<br>Inicio | Configuración | Salir |
|----------------------------------------------------------------------------------------------------|----------------------------------------------------------------------|---------------|-------|
| Volver a la remissión de datos           Subir archivo           Carga de datos desde un archivo externo                                                                                                    |                                                                      |               |       |

SIEP Sistema de Información Estadística de Personal Manual de usuario v.1.0-1.0

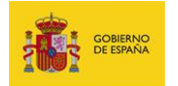

# Descargar la plantilla vacía.

Para descargar el cuestionario vacío pulse la opción Descargar plantilla vacía.

| Į. | SIEP Intere                             |           |                                                 |                   |              |       |             | Configuración Salir |
|----|-----------------------------------------|-----------|-------------------------------------------------|-------------------|--------------|-------|-------------|---------------------|
|    | ⇒ Volver a la portada                   |           |                                                 |                   |              |       |             |                     |
|    | P. laboral y ot<br>E1-2 Personal Jabora | ro pers   | onal - Consejería<br>sonal de Consejerías y/o D | 3S<br>Vepartament | os y sus org |       |             |                     |
|    | Primer Semestre                         |           |                                                 |                   |              |       |             |                     |
|    | En remisión de datos                    |           |                                                 |                   |              |       |             |                     |
| 8  | Código DIR3 de Unid                     | Provincia | Tipo Personal                                   | Hombres           | Mujeres      | Total | Observation |                     |
| 1  |                                         |           | 1000                                            |                   |              |       |             |                     |
| 2  |                                         |           |                                                 |                   |              |       |             |                     |
|    |                                         |           |                                                 |                   |              |       |             |                     |
|    |                                         |           |                                                 |                   |              |       |             |                     |
|    |                                         |           |                                                 |                   |              |       |             |                     |

Seleccione la opción Guardar archivo y pulse el botón Aceptar.

| Abriendo E1-2_vacia.cs | sv 💌                                                   |
|------------------------|--------------------------------------------------------|
| Ha elegido abrir:      |                                                        |
| E1-2_vacia.csv         | v                                                      |
| que es: Text D         | ocument (83 bytes)                                     |
| de: https://ssv        | web.preapp.seap.minhap.es                              |
| ¿Qué debería hacer     | r Firefox con este archivo?                            |
| ○ Abrir con            | Bloc de notas (predeterminada) 🔹                       |
| Guardar arcl           | hivo                                                   |
| H <u>a</u> cer esto a  | automáticamente para estos archivos a partir de ahora. |
|                        | Aceptar Cancelar                                       |

El resultado será un archivo con el siguiente formato:

| X    | J - O - X                                                                                       |              |                   |                          |                 |           |                 |           |                  |         |                   |                                |                                |                 |             |               |                            |                         |
|------|-------------------------------------------------------------------------------------------------|--------------|-------------------|--------------------------|-----------------|-----------|-----------------|-----------|------------------|---------|-------------------|--------------------------------|--------------------------------|-----------------|-------------|---------------|----------------------------|-------------------------|
| Arch | <mark>urchivo</mark> Inicio Insertar Diseño de página Fórmulas Datos Revisar Vista Complementos |              |                   |                          |                 |           |                 |           |                  |         |                   | ) ۵                            |                                |                 |             |               |                            |                         |
| Ê    | Cortar                                                                                          | Calit        | ori 🔹             | 11 × A A                 | = =             | <b>₽</b>  | 🚔 Ajustar texto |           | General          | ٣       |                   | 1                              |                                | -               |             | Σ Autosuma ·  | 27                         | A                       |
| Peg  | ar 🍼 Copiar fo                                                                                  | rmato N      | K <u>s</u> -      | - <u>&gt;</u> - <u>A</u> |                 | 使使        | Combinar y      | centrar * | <b>ഈ</b> - % 000 | 00 00   | Forma<br>condicio | ato Darforma<br>onal≁ como tab | ato Estilos de<br>la ≠ celda ≠ | Insertar Elimin | nar Formato | ∠ Borrar ▼    | Ordenar<br>y filtrar * sel | Buscar y<br>leccionar * |
|      | Portapapeles                                                                                    | 5            | Fuente            |                          |                 | Alinea    | ción            | Gi.       | Número           | - Gi    |                   | Estilos                        |                                | Celo            | as          |               | Modificar                  |                         |
|      | A1                                                                                              | <b>-</b> (0  | f <sub>x</sub> co | digo_unidad,             | provincia, tipo | _personal | ,a1_hombres,a   | 1_mujer   | es,a2_hombres,   | a2_muj  | jeres,c1_         | hombres,c1                     | mujeres,c2                     | hombres,c2      | mujeres,e_  | hombres,e_m   | ujeres,tota                | l_ho 🌲                  |
|      | A                                                                                               | В            | С                 | D                        | E               | F         | G               | н         | 1                |         | J                 | К                              | L                              | м               | N           | 0             | Р                          | - C                     |
| 1    | codigo_unidad                                                                                   | d,provincia, | tipo_persona      | l,a1_hombres             | ,a1_mujeres,    | a2_hombre | es,a2_mujeres,  | c1_homb   | ores,c1_mujeres  | ,c2_hoi | mbres,c           | 2_mujeres,e_                   | hombres,e                      | mujeres, tota   | _hombres,   | total_mujeres | ,total,obser               | vaciones                |
| 2    |                                                                                                 |              |                   |                          |                 |           |                 |           |                  |         |                   |                                |                                |                 |             |               |                            |                         |
| 3    |                                                                                                 |              |                   |                          |                 |           |                 |           |                  |         |                   |                                |                                |                 |             |               |                            |                         |
| 4    |                                                                                                 |              |                   |                          |                 |           |                 |           |                  |         |                   |                                |                                |                 |             |               |                            |                         |
| 5    |                                                                                                 |              |                   |                          |                 |           |                 |           |                  |         |                   |                                |                                |                 |             |               |                            |                         |
| 6    |                                                                                                 |              |                   |                          |                 |           |                 |           |                  |         |                   |                                |                                |                 |             |               |                            |                         |
| -    |                                                                                                 |              |                   |                          |                 |           |                 |           |                  |         |                   |                                |                                |                 |             |               |                            |                         |

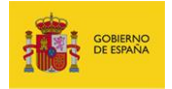

## Descargar instrucciones.

Permite descargar el documento de instrucciones para rellenar el cuestionario.

### Observaciones y documentación adjunta.

Permite indicar alguna observación y/o agregar documentación adjunta. Al pulsar en el icono se presentará el siguiente formulario:

| MINISTIPIO<br>DE MACIENDA<br>Y ADMINISTRACIONES POBLICAS | SECRETANÍA DE ESTADO<br>DE ADMINISTRACIONES POBLICAS  | SIEP<br>Sistema de Información de Estadísticas de Personal | and the second second second second second second second second second second second second second second second |              | Configuración | Salir |
|----------------------------------------------------------|-------------------------------------------------------|------------------------------------------------------------|----------------------------------------------------------------------------------------------------|--------------|---------------|-------|
|                                                          |                                                       | Inicio                                                     |                                                                                                    |              |               |       |
| D Volver a la remis<br>Observaci<br>E3-1 - P. funciona   | ión de datos<br>iones y doc<br>ario - I. Penitenciari | umentación adjunta<br>ª                                    |                                                                                                    |              |               |       |
| Notas y obse                                             | rvaciones                                             |                                                            |                                                                                                    |              |               |       |
| Observaciones                                            |                                                       |                                                            |                                                                                                    |              |               |       |
| Adjunto                                                  | E                                                     | xaminar) No se ha seleccionado ningún archivo.             |                                                                                                    |              |               |       |
|                                                          |                                                       |                                                            |                                                                                                    | Cancelar Gua | ırdar         |       |

Si desea realizar alguna aclaración introdúzcala en el campo **Observaciones.** 

Si desea aportar algún documento adicional pulse sobre el botón **Examinar...**, y seleccione el archivo que desea adjuntar.

En ambos casos, y finalmente, pulse el botón **Guardar.** Si no desea seguir con el proceso, haga clic en **Cancelar.** 

Para regresar a la pantalla del cuestionario pulse el botón Volver a la remisión de datos.

| : | iĝ. | COMENIO<br>DE ESPICIA | NENETERIO<br>DE NICEMEN<br>TADRIETRACIONEL FOBLICAL         | SECRETARIA DE BETADO<br>DE ADMINISTRACIONES PÚBLICAS | SIEP<br>Sistema de Información de Estad | dísticas de Personal | -04.04.000.000.000.000 | Configuración | Salir |
|---|-----|-----------------------|-------------------------------------------------------------|------------------------------------------------------|-----------------------------------------|----------------------|------------------------|---------------|-------|
|   | [   | D Volve<br>Subi       | r a la remisión de datos<br>r archivo<br>e datos desde un r | archivo externo                                      |                                         |                      |                        |               |       |

#### SIEP Sistema de Información Estadística de Personal Manual de usuario v.1.0-1.0

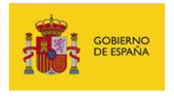

Observaciones y documentación adjunta.

Permite verificar, en aquellos cuestionarios que han sido firmados, si se han enviado o no

Observaciones y documentación adjunta previas a la firma.

| 🔀 Nota                                           |
|--------------------------------------------------|
| Botón disponible para cuestionarios ya firmados. |

Para regresar a la pantalla del cuestionario pulse el botón Volver a la remisión de datos.

| 1 | i in the second           | MINETERIO<br>DE INICENSIA<br>TADMINISTRACIONES FOBLICAS    | SECRETARIA DE ESTADIO<br>DE ADMINISTRACIÓNES POBLICAS | SIEP<br>Sistema de Información de Estadísticas de Personal<br>Inicio | Configuración | Salir |
|---|---------------------------|------------------------------------------------------------|-------------------------------------------------------|----------------------------------------------------------------------|---------------|-------|
|   | D Volv<br>Subi<br>Carga c | r a la remisión de dator<br>r archivo<br>le datos desde un | archivo externo                                       |                                                                      |               |       |

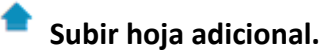

Permite subir una hoja adicional como adjunto al cuestionario. Al pulsar el botón se presentará la siguiente pantalla:

| ⊃ Volver a la<br>Hoja A<br>E1-1 - P. fur | remisión de datos<br>dicional<br>cionario - Consejerías |                                         |    |                  |
|------------------------------------------|---------------------------------------------------------|-----------------------------------------|----|------------------|
| Adjunto                                  | Exami                                                   | nar No se ha seleccionado ningún archiv | ). |                  |
|                                          |                                                         |                                         |    | Cancelar Guardar |

Para agregar una hoja adicional pulse sobre el botón Examinar.

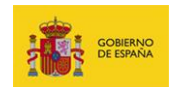

| Volver a la remisión de da                 | -                                              |                  |
|--------------------------------------------|------------------------------------------------|------------------|
| Hoja Adiciona<br>E1-1 - P. funcionario - C | l<br>onsejerías                                |                  |
| Adjunto                                    | Examinar No se ha seleccionado ningún archivo. |                  |
|                                            |                                                | Cancelar Guardar |

Si no desea subir una hoja adicional pulse sobre el botón Cancelar.

| Colver a la remisión de datos                 |                                                |                  |
|-----------------------------------------------|------------------------------------------------|------------------|
| Hoja Adicional<br>E1-1 - P. funcionario - Con | sejerias                                       |                  |
|                                               |                                                |                  |
| Adjunto                                       | Examinar No se ha seleccionado ningún archivo. |                  |
|                                               |                                                |                  |
|                                               |                                                | Cancelar Guardar |

Si desea continuar con la subida de la hoja adicional pulse sobre el botón Guardar.

| D Velver a la remisión de datos<br>Hoja Adicional<br>E1-1 - P. funcionario - Consejerías |          |         |
|------------------------------------------------------------------------------------------|----------|---------|
| Adjunto F1-5 - Funcionario General.csv                                                   |          |         |
|                                                                                          | Cancelar | Guardar |

Si desea volver al cuestionario pulse sobre el botón Volver a la remisión de datos.

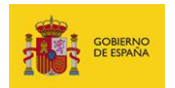

| ⊃ Volver a la remisión de datos<br>Hoja Adicional<br>E1-1 - P. funcionario - Consejerías |                  |
|------------------------------------------------------------------------------------------|------------------|
| Adjunto F1-5 - Funcionario General.csv                                                   |                  |
|                                                                                          | Cancelar Guardar |

# Descargar hoja adicional cumplimentada.

Permite descargar una hoja adicional cumplimentada. Al pulsar el botón se presentará la siguiente pantalla:

| D Volver a la remisión de dato<br>Hoja Adicional<br>E1-1 - P. funcionario - Co | yerias                           |
|--------------------------------------------------------------------------------|----------------------------------|
| Adjunto                                                                        | B F1-5 - Funcionario General.csv |

Si desea descargar la hoja cumplimentada pulse sobre el nombre del documento adjunto.

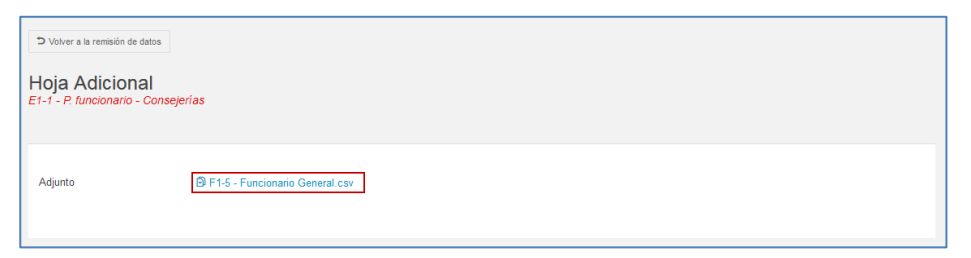

Si desea volver al cuestionario pulse sobre el botón Volver a la remisión de datos.

| D Volver a la remisión de datos<br>Hoja Adicional<br>E1-1 - P. funcionario - Consejo | zrias                            |
|--------------------------------------------------------------------------------------|----------------------------------|
| Adjunto                                                                              | B F1.5 - Funcionario General.csv |

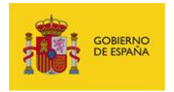

Solicitud de aclaración o ampliación de información.

Permite consultar las solicitudes de aclaración de datos remitidas por la **División de Registro Central de Personal**. Al pulsar el botón se desplegará una ventana emergente donde se le mostrará la siguiente información:

• Que no existen requerimientos para ese cuestionario.

| Solicitud de aclaración o ampliación de información | - × |
|-----------------------------------------------------|-----|
| No existen requerimientos                           |     |
|                                                     |     |
|                                                     |     |
|                                                     |     |

• Cuál es la aclaración solicitada. Escriba su respuesta en el apartado Aclaración y seguidamente pulse el botón Responder.

| Solicitud de aclaración o ampliación de información | - ×                         |
|-----------------------------------------------------|-----------------------------|
|                                                     |                             |
| 5555<br>SIEP Tramitación                            | el 08 de August a las 11:50 |
| 55555                                               |                             |
| Responder                                           |                             |
|                                                     |                             |
| aclaracion<br>SIEP Tramitación                      | el 08 de August a las 11:49 |
| aaaaaa                                              |                             |

Podrá conocer si tiene solicitudes pendientes por contestar:

• A través de los avisos presentados en la pantalla de Lista de cuestionarios.

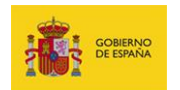

El cuestionario que requiere aclaración tendrá un número ubicado al lado que indica la cantidad de requerimientos pendientes.

| SIEP Inicio |                                                                                                    |                   |                                                                                        | Configuración | Salir |
|-------------|----------------------------------------------------------------------------------------------------|-------------------|----------------------------------------------------------------------------------------|---------------|-------|
|             | Datos de Efectivos de las Administraciones                                                         | s Públicas        | 3                                                                                      |               |       |
|             | Periodo de encuesta (los datos de periodos de encuesta cerrados están<br>Segundo Semest Selecconar | disponibles a efe | ictos informativos)                                                                    |               |       |
|             | Especificación de Efectivos                                                                        |                   |                                                                                        |               |       |
|             | P. funcionario - Consejerías E1-1 ♥ Firmado<br>Pendiente de Validación                             | Justificante      | P. laboral y otro personal - Consejerías E1-2<br>En remisión de datos                  |               |       |
|             | P. funcionario - Docencia no universitaria E2-1 ✔ Firmado<br>En trámite                            | Justificante      | P. laboral y otro personal - Docencia no universitaria E2-2<br>En trámite              |               |       |
|             | P. funcionario - I. Penitenciarias E3-1 ✔ Firmado<br>Validado                                      | D Justificante    | P. laboral y otro personal - I. penitenciarias E3-2<br>En remisión de datos            |               |       |
|             | P. funcionario sanitario - I. sanitarias E4-1-1<br>En trámite                                      |                   | P. laboral y otro personal sanitario - I. sanitarias E4-1-2<br>En remisión de datos    |               |       |
|             | P. funcionario no sanitario - I. sanitarias E4-2-1<br>En remisión de datos                         |                   | P. laboral y otro personal no sanitario - I. sanitarias E4-2-2<br>En remisión de datos |               |       |
|             | P. funcionario - Policia E5-1<br>En remisión de datos                                              |                   | P. funcionario - Justicia E6-1                                                         |               |       |
|             | P. laboral y otro personal - Justicia E6-2<br>En trámite                                           | 1                 | Entidades Públicas Empresariales (EPEs) E7-1<br>Pendiente de remisión                  |               |       |

Para contestar el requerimiento abra al cuestionario y siga los pasos descritos anteriormente.

A través del aviso presentado debajo del período del cuestionario que indica: Tiene
 XXX requerimiento(s) sin contestar. VER.

|                                                                                                    | SIEP Non              |               |                                                       |                   |                 |                   |                   |               |               |       |             |  |  |
|----------------------------------------------------------------------------------------------------|-----------------------|---------------|-------------------------------------------------------|-------------------|-----------------|-------------------|-------------------|---------------|---------------|-------|-------------|--|--|
|                                                                                                    | D Volver a la portada |               |                                                       |                   |                 |                   |                   |               |               |       |             |  |  |
| P. funcionario - Justicia<br>E6-1 Personal funcionario de la Administración de Justicia<br>Segundo Semestre 2015<br>Texa 2 0 0 0 0 0 0 0 0 0 0 0 0 0 0 0 0 0 0 |                       |               |                                                       |                   |                 |                   |                   |               |               |       |             |  |  |
|                                                                                                    | Código DIR3 de Unid   | Provincia     | Tipo Personal                                         | Titular / Hombran | Titular / Mujer | Interinos / Hombr | Interinos / Mujer | Total / Hombr | Total / Mujer | Total | Observacion |  |  |
| 1.                                                                                                    |                       | -             | Funcionarios de tramitación procesal y administrativa | 327               | 1401            | 110               | 695               | 437           | 2096          | 2533  |             |  |  |
| 2.                                                                                                    |                       |               | Funcionarios de auxilio judicial                      | 227               | 294             | 128               | 447               | 355           | 741           | 1096  |             |  |  |
| 3.                                                                                                    |                       | in the second | Médicos forense                                       | 38                | 31              | 18                | 22                | 56            | 53            | 109   |             |  |  |
| 4,                                                                                                    | -                     | -             | Funcionarios de gestión procesal y administrativa     | 303               | 040             | 76                | 303               | 409           | 1179          | 1588  |             |  |  |
|                                                                                                    |                       |               |                                                       |                   |                 |                   |                   |               |               |       |             |  |  |

Para contestar el requerimiento siga los pasos descritos anteriormente.

# Verificar los datos.

Permite realizar la verificación de todos los datos introducidos en el cuestionario. Al seleccionar esta opción, y a todas las líneas almacenadas (las que poseen un visto verde

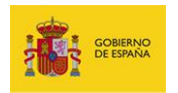

 en la casilla de numeración, del lado izquierdo del cuestionario), se le volverán a aplicar las reglas de validación.

### Firmar en servidor.

Permite firmar el cuestionario mediante Firma en servidor.

Al pulsar en esta opción se abrirá una pantalla en la que se muestran varios **métodos de identificación de Cl@ve.** Para ingresar pulse el botón **Acceder** de la opción **DNIe/Certificado electrónico.** 

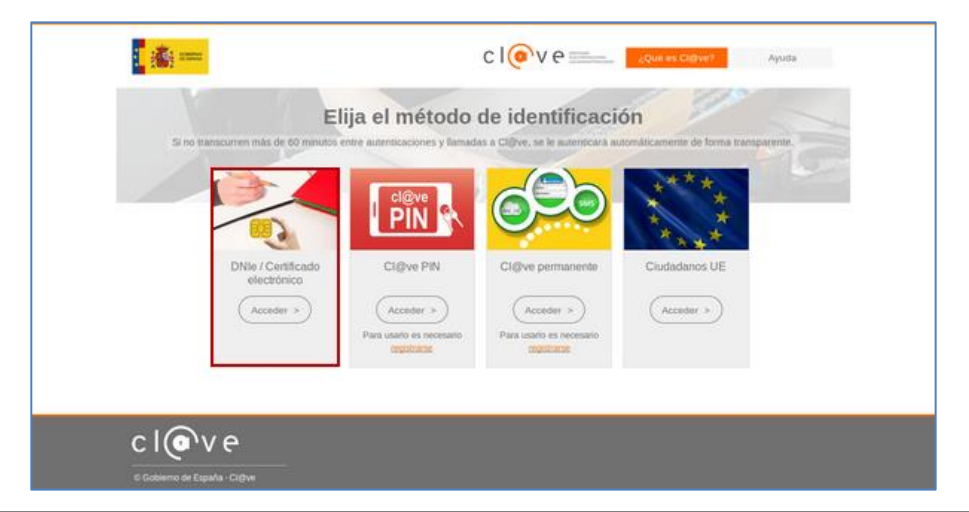

### 🖉 Nota

Es posible que la pantalla **Elija el método de identificación** no se presente en todos los casos. Si esto sucede **Cl@ve** habría identificado su usuario y le ha dado acceso con su método.

Si desea editar las observaciones o el documento adjunto pulse el botón **Editar** ubicado en la sección **Notas y Observaciones** en la misma pantalla de Firma. **(Ver apartado – Opciones Generales – Observaciones y documentación adjunta).** 

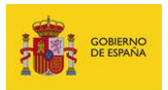

| CORENIA DE INCENSIA<br>DE INCENSIA<br>DE INCENSI | SIEP Silema de Información de Estadísticas de Personal ine                                                                                                    |
|----------------------------------------------------------------------------------------------------|----------------------------------------------------------------------------------------------------|
|                                                                                                    | Verue a la transitió de data      Firma      Pancionario - A Pentenciarias      O      O |
|                                                                                                    | Notas y observaciones<br>Ocienvadores                                                                                                    |
|                                                                                                    | Canastar Firmary enviar                                                                                                    |

En este caso coloque las observaciones o anexe el fichero correspondiente y finalmente pulse el botón **Guardar**.

| <b> </b> | SIEP<br>Statema de Información de Estadísticas de Personal<br>Inixe                                        | lanna anna lann bhaile a' al alann - Cortyreste |  |
|----------|----------------------------------------------------------------------------------------------------|-------------------------------------------------|--|
|          | District as time<br>Observaciones y documentación adjunta<br>district // functioners anterior - i anterior |                                                 |  |
|          | Notas y observaciones<br>Osarvadores<br>Alguno<br>Mannar, To as ha aeleasorado nogún achivo.               |                                                 |  |
|          |                                                                                                    | Canadar Duardar                                 |  |

Una vez que haya validado el cuestionario y leída y aceptada la información de conformidad, pulse el botón **Firmar y enviar**.

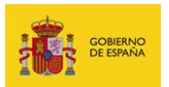

| D Volver a la remisión de datos                                                                                                    |                                                                                                    |
|----------------------------------------------------------------------------------------------------|----------------------------------------------------------------------------------------------------|
| irma<br>funcionario - I. Penitenciarias                                                                                                    |                                                                                                    |
| D.D <sup>4</sup> con NIF/CIF declara que los datos relativos a Personal<br>son verdadents y ajustados a los criterios de la Orden HAP/2105/2012, que desarro<br>medides para garantizar la estabilidad presupuestaria y de fomento de la competitividad, en lo<br>retribuidones y efectivos. | Suncionario de Instituciones penitenciarias del organismo/entidad<br>olla la Disposición acticional tercera del Reat Deceto-ley 20/2012, de 13 de junio. de<br>que se refiere a la remisión por parte de diferentes AAPP de información sobre |
| Para lo cual, se remite causando los efectos oportunos esta información en fecha 28/07/2015 y l<br>expediente_594-13foc4e34995c0fod574383386o66561c476743753d821373d2cedé870188d                                                                                                    | nora 12:55 al Registro Electrónico Común, con el siguiente identificador univoco<br>O                                                                                                    |
| A fecha 2016-07-29 11:11:16 el identificador de Clave asignado a la sesion fue: _ce222677bd1                                                                                                    | 7aed13402cox3c0098d4f                                                                                                    |
| Notas v observaciones                                                                                                    | ✓ Editar                                                                                                    |
| Obervadores                                                                                                    |                                                                                                    |
|                                                                                                    |                                                                                                    |

Para regresar a la pantalla del cuestionario pulse el botón Volver a la remisión de datos.

| SIEP | Inicio                                                                                                    | the contract of the second                                                          | <ul> <li>Configuración</li> </ul> | Salir |
|------|----------------------------------------------------------------------------------------------------|-------------------------------------------------------------------------------------|-----------------------------------|-------|
|      | ⊃ Volver a la remisión de datos                                                                                                    |                                                                                     |                                   |       |
|      | Firma<br>P. funcionario - Policía                                                                                                    |                                                                                     |                                   |       |
|      | D./D <sup>4</sup> , con NIF/CIF declara que los datos relativos a Personal funcionario en Policia del organismo/ent<br>verdaderos y ajustados a los criterios de la Orden HAP/2105/2012, que desamolla la Disposición adicional tercera del Real Decreto-ley 20<br>estabilidad presupuestaria y de fomento de la competitividad, en lo que se refiere a la remisión por parte de diferentes AAPP de informaci | idad<br>//2012, de 13 de junio, de medidas p<br>ón sobre retribuciones y efectivos. | son<br>ara garantizar la          |       |
|      | Para lo cual, se remite causando los efectos oportunos esta información en fecha y hora al Registro Electrónico Comú                                                                                                    | n, con el siguiente identificador univo                                             | 0                                 |       |
|      | A fecha el identificador de Clave asignado a la sesion fue:                                                                                                    |                                                                                     |                                   |       |
|      |                                                                                                    |                                                                                     |                                   |       |
|      |                                                                                                    |                                                                                     |                                   |       |
|      | Notas y observaciones                                                                                                    |                                                                                     | 🖉 Editar                          |       |
|      | Observaciones                                                                                                    |                                                                                     |                                   |       |
|      |                                                                                                    |                                                                                     |                                   |       |
|      |                                                                                                    | Cancelar                                                                            | Firmar y enviar                   |       |

Podrá comprobar que el cuestionario ha sido firmado si aparece la etiqueta **Firmado** al lado del nombre del cuestionario.

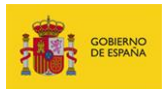

| <u>.</u> 19 | SIEP Inicio                                                                                             |           |                                   | -          |            |            | ante con   | ▼ Co       | onfiguración | Salir |  |  |  |
|-------------|----------------------------------------------------------------------------------------------------|-----------|-----------------------------------|------------|------------|------------|------------|------------|--------------|-------|--|--|--|
|             | Colver a la portada                                                                                     |           |                                   |            |            |            |            |            |              |       |  |  |  |
|             | P. funcionario - Docencia no universitaria<br>E2-1 Personal funcionario de la docencia no universitaria |           |                                   |            |            |            |            |            |              |       |  |  |  |
|             | Segundo Semestre 20                                                                                     | 16        |                                   |            |            |            |            |            |              |       |  |  |  |
|             | En trámite                                                                                              |           |                                   |            |            |            |            |            |              |       |  |  |  |
|             |                                                                                                    |           |                                   | Ver        | Plan       | tilla      | Firma      | a          |              |       |  |  |  |
|             |                                                                                                    |           |                                   |            | •          | <b>𝒫</b> ₽ |            |            | × D .        |       |  |  |  |
|             |                                                                                                    |           |                                   |            |            |            |            |            |              |       |  |  |  |
|             | Código DIR3 de Unid                                                                                     | Provincia | Tipo Personal                     | A1 - Hombr | A1 - Mujer | A2 - Hombr | A2 - Mujer | OT - Hombr | OT - Mujer   | C1 -  |  |  |  |
| 1.          | 404400-0                                                                                                | -         | Docentes en formación o prácticas | 2          | 0          | 0          | 0          | C          | ) (          | )     |  |  |  |

# 🗥 Importante

Mientras el cuestionario esté firmado no se pueden modificar los datos contenidos en el mismo.

# × Cancelar firma.

Permite cancelar la firma en el caso que desee modificar la información suministrada en el **Sistema SIEP**, bien sea porque se ha consignado un dato erróneo o como consecuencia de haber recibido un requerimiento por parte de la **DRCP**.

### 📝 Nota

Para poder cancelar la firma, y al igual que para poder firmar, es imprescindible tener permisos para ello.

### Para cancelar la firma pulse el botón Cancelar firma.

|    | SIEP Inicio                                                                                                    |           |               |            |            |            |            |            |            |            |            |           |           | <ul> <li>Configuraciór</li> </ul> | Salir     |
|----|----------------------------------------------------------------------------------------------------|-----------|---------------|------------|------------|------------|------------|------------|------------|------------|------------|-----------|-----------|-----------------------------------|-----------|
|    | ំ Volver a la portada                                                                                                    |           |               |            |            |            |            |            |            |            |            |           |           |                                   |           |
|    | P: funcionario - Consejerías - Firmado<br>E1-1 Personal funcionario de Consejerías y/o Departamentos y sus organismos autónomos |           |               |            |            |            |            |            |            |            |            | <b>±</b>  |           |                                   |           |
|    | Primer Semestre                                                                                                    |           |               |            |            |            |            |            |            |            |            |           |           |                                   |           |
|    | Código DIR3 de Unid                                                                                                    | Provincia | Tipo Personal | A1 / Hombr | A1 / Mujer | A2 / Hombr | A2 / Mujer | C1 / Hombr | C1 / Mujer | C2 / Hombr | C2 / Mujer | E / Hombr | E / Mujer | Total / Hombr                     | Total / M |
| 1. |                                                                                                    | -         |               | 3          | 0          | 0          | 0          | 0          | (          | 0          | 0          | 0         | 0         | 3                                 |           |

SIEP Sistema de Información Estadística de Personal Manual de usuario v.1.0-1.0

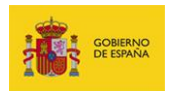

A continuación, en la ventana emergente confirme si ¿Está seguro que desea CANCELAR la firma asociada ya al expediente? Si no está seguro de continuar con el proceso pulse sobre el botón Cancelar. Si está realmente seguro de continuar con el proceso pulse sobre el botón Cancelar firma.

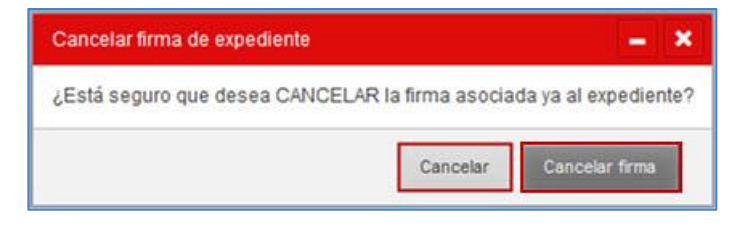

## (1)Descargar justificante.

Permite descargar el justificante tras haber finalizado y firmado el cuestionario. Para ello pulse sobre el icono **Descargar justificante.** 

|    | SIEP Inicio                             |                         |                                                   |                 |               |            |            |            |            |            |          |           |           | <ul> <li>Configuración</li> </ul> | Salir     |
|----|-----------------------------------------|-------------------------|---------------------------------------------------|-----------------|---------------|------------|------------|------------|------------|------------|----------|-----------|-----------|-----------------------------------|-----------|
|    | ⊅ Volver a la portada                   |                         |                                                   |                 |               |            |            |            |            |            |          |           |           |                                   |           |
|    | P. funcionario                          | - Conse<br>rio de Conse | e <b>jerías ≺</b> Firmado<br>jerias y/o Departamo | entos y sus org | anismos autór | nomos      |            | Ver        |            | Plantilla  |          |           | Firma     | D X D                             | <b>_</b>  |
|    | Primer Semestre<br>En remisión de datos |                         |                                                   |                 |               |            |            |            |            |            |          |           |           |                                   |           |
| E  | Código DIR3 de Unid                     | Provincia               | Tipo Personal                                     | A1 / Hombr      | A1 / Mujer    | A2 / Hombr | A2 / Mujer | C1 / Hombr | C1 / Mujer | C2 / Hombr | C2/Mujer | E / Hombr | E / Mujer | Total / Hombr                     | Total / M |
| 1. |                                         | -                       |                                                   | 3               | 0             | 0          | 0          | 0          |            | 0 0        | 0        | 0         | 0         | 3                                 |           |

Seleccione en la ventana emergente la opción Abrir con o Guardar archivo (recomendado) según su preferencia, finalmente pulse el botón Aceptar.

| Abriendo justificante.                                            | pdf X                                        |  |  |  |  |  |  |  |  |
|-------------------------------------------------------------------|----------------------------------------------|--|--|--|--|--|--|--|--|
| Ha elegido abrir:                                                 | Ha elegido abrir:                            |  |  |  |  |  |  |  |  |
| 🔁 justificante.p                                                  | 🔁 justificante.pdf                           |  |  |  |  |  |  |  |  |
| que es: Adob                                                      | que es: Adobe Acrobat Document (332 KB)      |  |  |  |  |  |  |  |  |
| de: https://ss                                                    | de: https://ssweb.preapp.seap.minhap.es      |  |  |  |  |  |  |  |  |
| ု¿Qué debería hace                                                | ¿Qué debería hacer Firefox con este archivo? |  |  |  |  |  |  |  |  |
| O Abrir con                                                       | Adobe Reader (predeterminada)                |  |  |  |  |  |  |  |  |
| Guardar are                                                       | chivo                                        |  |  |  |  |  |  |  |  |
| Hacer esto automáticamente para estos archivos a partir de ahora. |                                              |  |  |  |  |  |  |  |  |
|                                                                   | Aceptar Cancelar                             |  |  |  |  |  |  |  |  |

SIEP Sistema de Información Estadística de Personal

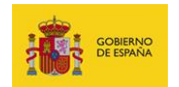

A continuación, se presenta un ejemplo del justificante disponible.

| COMMING<br>TO STANK                                                                      | Registro Electrónico Común                                                                                                    | punto de accese general |
|------------------------------------------------------------------------------------------|----------------------------------------------------------------------------------------------------|-------------------------|
| Número de registro:<br>Oficina:<br>Fecha y hora de<br>Tipo de registro:<br>Inderes adeor | REGISTRO ELECTRÓNICO COMUN DE LA A     O108/2016 09:56:19 Entrada                                                                         | 10E                     |
| Nombre:<br>Niff:<br>Pals: Espa<br>e-mail:                                                | Representante<br>Nombre:                                                                                                    |                         |
| Información del reg                                                                      | jistro                                                                                                    |                         |
| Resumen:                                                                                 | SIEP - Segundo semestre al                                                                                                    | lo 2016                 |
| Asunto:                                                                                  |                                                                                                    |                         |
| Referencia externa:                                                                      | null                                                                                                    |                         |
| Número de expediente:                                                                    | -                                                                                                    |                         |
| Tipo transporte                                                                          |                                                                                                    |                         |
| Número de transporte:                                                                    | nul                                                                                                    |                         |
| Expone:                                                                                  | nul                                                                                                    |                         |
| Solicita:                                                                                | nul                                                                                                    |                         |
| Observaciones:                                                                           | E3-1 P. funcionario - I. Penitenciarias                                                                                                   |                         |
| Documentos                                                                               |                                                                                                    |                         |
| Nombre                                                                                   | Hash                                                                                                    | Observaciones           |
|                                                                                          |                                                                                                    |                         |
|                                                                                          |                                                                                                    |                         |
| El registro realizado está arroam<br>Orden PRE/2523/2029, de 29 de                       | do en el artículo 24 de la Ley 11/2007 y el artículo 31 del RD16712009.<br>diciembre, por la que se regula el Registro Electrónico Común. | Página 1 de 1           |

Alternativamente también podrá descargar el justificante desde la **Listado de cuestionarios** (Ver apartado **Listado de cuestionarios**), y pulse en el botón **Justificante**.

| P. funcionario - Consejerías E1-7 ✔ Fimado<br>Pendiente de Validación     | D Austilicante | P. laboral y otro personal - Consejerías <i>E1-2</i><br>En remaión de detos |
|---------------------------------------------------------------------------|----------------|-----------------------------------------------------------------------------|
| P. funcionario - Docencia no universitaria E2-1<br>✔ Fimado<br>En transfe | D Justificante | P. laboral y otro personal - Docencia no<br>universitaria E2-2<br>En tramte |
| P. funcionario - I. Penitenciarias E3-1 - Firmado                         | D Autolicante  | P. laboral y otro personal - I. penitenciarias E3-2                         |

SIEP Sistema de Información Estadística de Personal Manual de usuario v.1.0-1.0

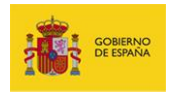

## (2)Descargar documento de la firma.

Permite descargar el cuestionario una vez firmado. Para ello pulse sobre el botón **Descargar documento de la firma**.

|    | SIEP Inicio                                                                                                    |           |               |            |            |            |            |            |            |            | -          |           |           | Configuración | Salir     |
|----|----------------------------------------------------------------------------------------------------|-----------|---------------|------------|------------|------------|------------|------------|------------|------------|------------|-----------|-----------|---------------|-----------|
| 1  | D Volver a la portada                                                                                                    |           |               |            |            |            |            |            |            |            |            |           |           |               |           |
| P  | P. funcionario - Consejerías y Tomado<br>E1-1 Personal fuecionario de Consejerías y O Departamentos y sus organismos autónomos |           |               |            |            |            |            |            |            |            |            |           |           |               |           |
| Pr | Primer Semestre                                                                                                    |           |               |            |            |            |            |            |            |            |            |           |           |               |           |
| E  | in remision de datos                                                                                                    |           |               |            |            |            |            |            |            |            |            |           |           |               |           |
|    | Código DIR3 de Unid                                                                                                    | Provincia | Tipo Personal | A1 / Hombr | A1 / Mujer | A2 / Hombr | A2 / Mujer | C1 / Hombr | C1 / Mujer | C2 / Hombr | C2 / Mujer | E / Hombr | E / Mujer | Total / Hombr | Total / M |
| 1. |                                                                                                    | -         |               | 3          | 0          | 0          | 0          | 0          | (          | 0          | 0          | 0         | 0         | 3             |           |

A continuación, seleccione en la ventana emergente la opción **Guardar archivo** y pulse el botón **Aceptar**.

| Abriendo expediente               | _879                                                              |  |  |  |  |  |  |  |
|-----------------------------------|-------------------------------------------------------------------|--|--|--|--|--|--|--|
| Ha elegido abrir:                 |                                                                   |  |  |  |  |  |  |  |
| expediente_                       | 879                                                               |  |  |  |  |  |  |  |
| que es: Text Document (299 bytes) |                                                                   |  |  |  |  |  |  |  |
| de: https://ss                    | web.preapp.seap.minhap.es                                         |  |  |  |  |  |  |  |
| ृQué debería hace                 | er Firefox con este archivo?                                      |  |  |  |  |  |  |  |
| O Abrir con                       | Bloc de notas (predeterminada) 🔹                                  |  |  |  |  |  |  |  |
| Guardar are                       | chivo                                                             |  |  |  |  |  |  |  |
| Hacer esto                        | Hacer esto automáticamente para estos archivos a partir de ahora. |  |  |  |  |  |  |  |
|                                   | Aceptar Cancelar                                                  |  |  |  |  |  |  |  |

El documento será un archivo CSV con las columnas separadas por comas.

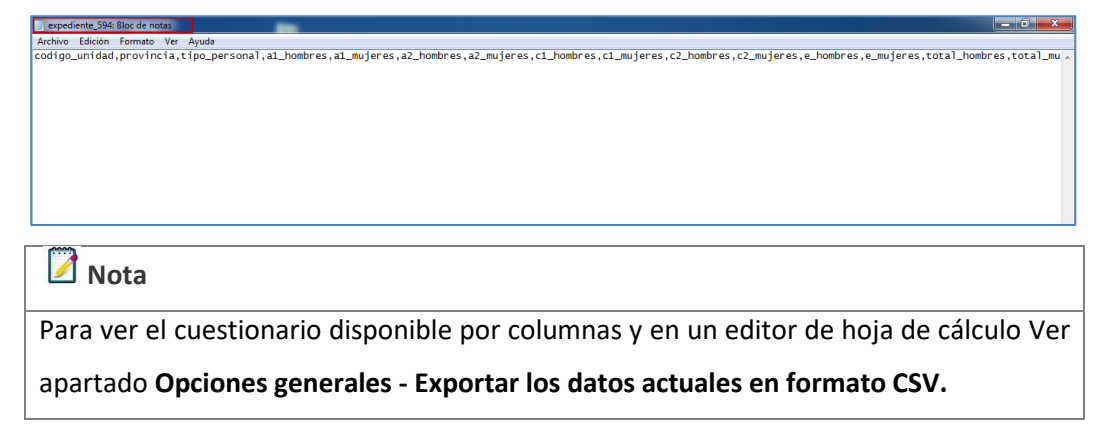

SIEP Sistema de Información Estadística de Personal Manual de usuario v.1.0-1.0

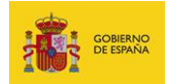

🗾 Nota

Recuerde que esta acción solamente está permitida para los usuarios con el perfil **SIEP Responsable**.

### 🗕 Guardar.

Permite guardar todos los datos introducidos hasta el momento. Si desea solamente guardar una fila podrá realizarlo colocando el cursor sobre la numeración de la fila y pulsando la opción **Salvar**.

| E | SIEP Into                                                    |                                                |                   |               |            |             | • Configuración Sair                                    |
|---|--------------------------------------------------------------|------------------------------------------------|-------------------|---------------|------------|-------------|---------------------------------------------------------|
|   | D Volver a la portada                                        |                                                |                   |               |            |             |                                                         |
|   | P. laboral y otro perso<br>E1-2 Personal laboral y otro pers | onal - Consejería<br>onal de Consejerías y/o E | as<br>Departament | ios y sus org | anismos au | ónomos      | Ver     Films     Films       ■ s     ● 9 ◆ 9 ■ ● 9 ◆ 9 |
|   | Primer Semestre                                              |                                                |                   |               |            |             |                                                         |
|   | -                                                            |                                                |                   |               |            |             |                                                         |
| 1 | Código DIR3 de Unid Provincia                                | Tipo Personal                                  | Hombres           | Mujeres       | Total      | Observacion |                                                         |
| 1 | • • • • • • • • • • • • • • • • • • •                        | Laborales fijos                                | 3                 | 0             | 3          |             |                                                         |
|   | 2 Salvar 🛙 Eliminar                                          | Laborales con contrato < 6 meses               | 1                 | 1             | 3          |             |                                                         |
|   |                                                              |                                                |                   |               |            |             |                                                         |

De igual forma los datos se guardan permanentemente siempre que pulse en una fila diferente a la que está activa, menos en la última fila donde necesariamente debe pulsar en el botón **Salvar**.

### 5.5.3.5. Modificación de datos en cuestionarios validados y firmados.

Aunque un cuestionario este validado por un tramitador puede modificarse posteriormente. Si desea modificar la información suministrada deberá seguir los siguientes pasos:

- a. Desvalidar cuestionario: Lo primero que debe realizar es Desvalidar el cuestionario. Para ello debe ir a la barra de botones y Desvalidar el cuestionario

   Zesvalidar
   ; de esta forma el cuestionario vuelve a un estado de edición.
- b. **Cancelar firma:** Si el cuestionario está firmado debe cancelar la firma para poder editarlo (Ver apartado **Opciones generales: Cancelar firma**).

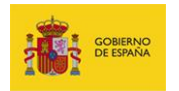

🗾 Nota

La opción cancelar firma, desvalida automáticamente cuestionario.

- c. **Proceder a modificar los datos:** Modifique los datos correspondientes en el cuestionario.
- d. Guardar los cambios: Los cambios se guardan cada vez que se pulsa en otra fila distinta de la activa o se presiona la tecla Enter (Entrada/Intro). Por defecto al completar una línea se guardan automáticamente los cambios de la línea anterior excepto para la última línea (Ver apartado Opciones generales: Guardar).

### 🔼 Importante

Recuerde que este guardado automático no se produce con la última línea, por lo que es preciso **Salvar** específicamente la última línea si no se desea perder la información introducida.

 e. Volver a firmar la información corregida: Finalmente, es necesario volver a firmar el cuestionario con los datos corregidos (Ver apartado Opciones generales: Firma en servidor).

## 6. Configuración.

Permite ver la información de registro del usuario.

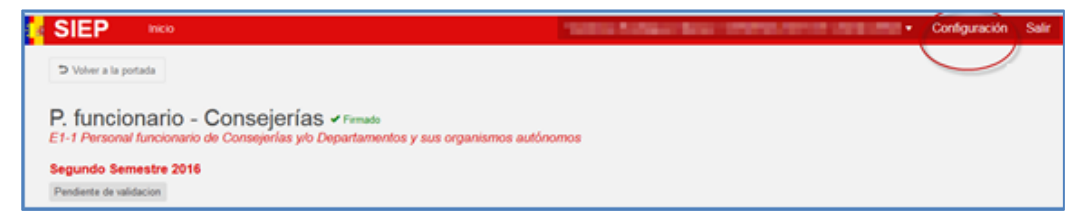

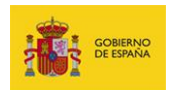

Al pulsar en **Configuración** se presentará un formulario con la información relacionada a su registro. En el caso de que desee actualizar la información edite el (los) campo(s) de interés y posteriormente pulse el botón **Guardar.** 

| EP<br>ma de Internación de Estaclísticas de Personal<br>19 | • Contynesis tak |
|------------------------------------------------------------|------------------|
| Información de contacto                                    |                  |
| Celos de contecto                                          |                  |
| Sellow press                                               |                  |
| Directed Restriction College press                         |                  |
|                                                            |                  |
| Unidad remisora                                            |                  |
| Under writers                                              |                  |
|                                                            | Gurter           |

## 7. Salir.

Permite salir del sistema.

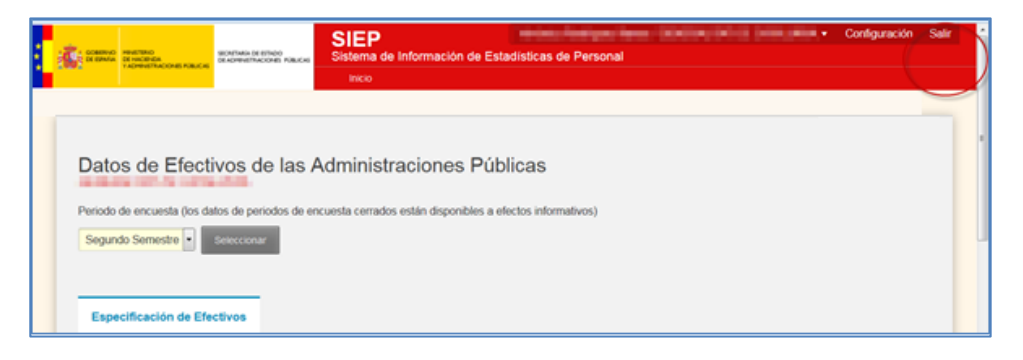

Es importante señalar que salir de manera correcta del **Sistema SIEP** mantiene la confidencialidad de la información suministrada en los cuestionarios.

Asimismo, una vez haya salido correctamente del **Sistema SIEP**, es recomendable también, si no va a cambiar de aplicación, que finalice la sesión del **Portal de Entidades** pulsando en la opción **Cerrar sesión**.

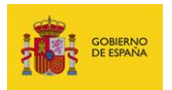

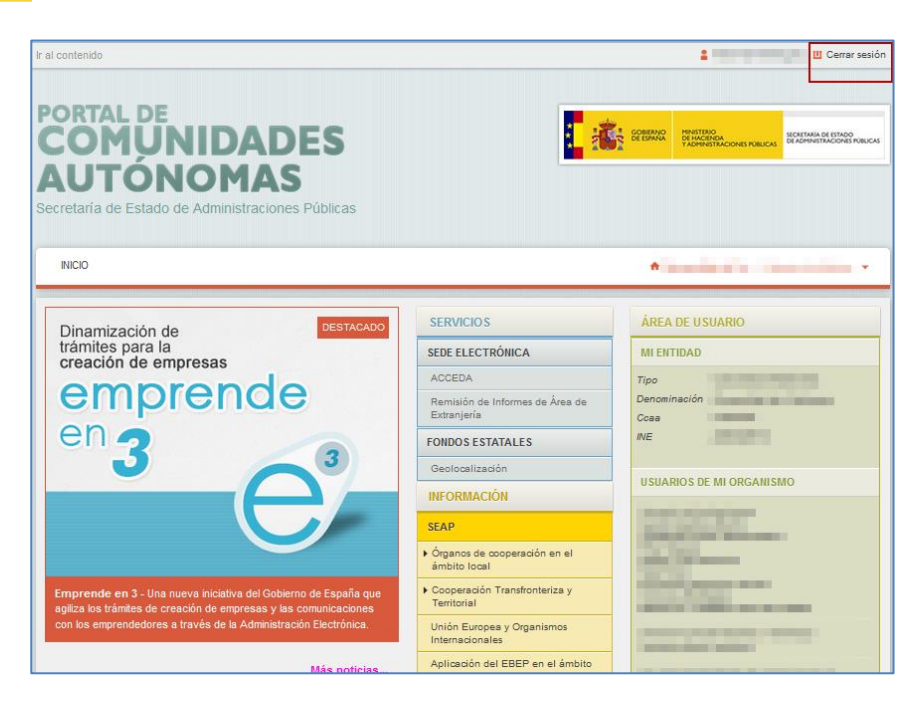

## 8. Ayuda e Incidencias

### 8.1. Espacio Siep

La Dirección General de la Función Pública ofrece a través de la página web de la Secretaría de Estado de Administraciones Públicas el Espacio SIEP, un portal dedicado a facilitar tanto a las Comunidades Autónomas como a las Universidades Públicas la remisión de los datos necesarios para la elaboración del Boletín Estadístico del Personal al servicio de las Administraciones Públicas (BEPSAP).

El acceso al Espacio SIEP se realiza a través de la web:

http://www.sefp.minhafp.gob.es/web/servicios/siep.html

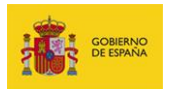

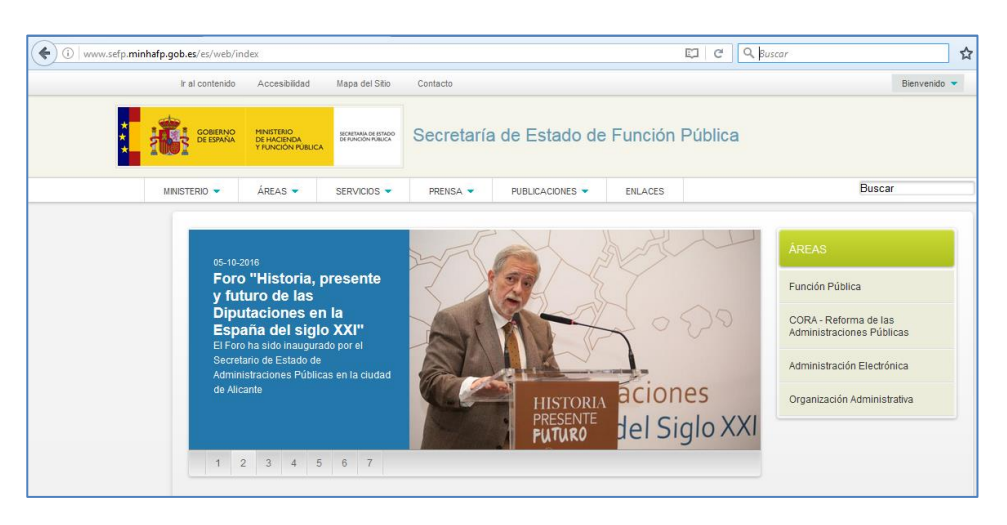

Una vez en la web de la Secretaría de Estado de Administraciones Públicas seleccione del menú principal la opción Servicios → Espacio SIEP.

|   | Ir al contenido       | Accesibilidad                                                                                             | Mapa del Sitio                             | Contacto                            |               |     |                                            |                                                        |             | Bienvenido 🔻 |     |
|---|-----------------------|----------------------------------------------------------------------------------------------------|--------------------------------------------|-------------------------------------|---------------|-----|--------------------------------------------|--------------------------------------------------------|-------------|--------------|-----|
| * | GOBIERNO<br>DE ESPAÑA | MINISTERIO<br>DE HACIENDA<br>Y FUNCIÓN PÚBLICA                                                            | SECRETARÍA DE ESTADO<br>DE FUNCIÓN PÚBLICA | Secretaría                          | a de Estado   | d d | e Función                                  | Pública                                                |             |              |     |
|   | MINISTERIO 👻          | ÁREAS 🔻                                                                                                   | SERVICIOS 🔻                                | PRENSA 💌                            | PUBLICACIONES | ÷   | ENLACES                                    |                                                        | Busca       | r            | م 🗆 |
|   |                       |                                                                                                    | Empleo Público<br>Información, trami       | )<br>itación e inscripción er       | n las conv    |     | ESPACIO ISPA.<br>ESPACIO ISPA.             |                                                        |             |              |     |
|   | 22/07/2               | 2016                                                                                                    | Gestión y Pago<br>Servicios online p       | de Tasas<br>ara faciltar la obtenci | ón de im      |     | Servicios de Admi<br>El ciudadano tiene el | nistración electrónica<br>derecho de comunicarse y hac |             |              |     |
|   | Dele<br>de R          | nion con la<br>egación de<br>Rumanía pr                                                                   | Recursos y recl<br>Recursos y reclar       | amaciones<br>maciones               |               |     | Concursos de tras<br>Concursos de trasla   | dos                                                    | ica         |              |     |
|   | por                   | de Rumania pi<br>por la Viceprin<br>Perfil del contratante<br>Perfil del contratante                      |                                            | e Emprende en 3<br>Emprende en 3    |               |     | ma de la<br>ines Públ                      | icas                                                   |             |              |     |
|   | Cara<br>para e        | Caraman Espacio Slep Ayudas y fondos in Electrónica<br>para estudiar el mode Espacio Slep Ayudas y fondos |                                            |                                     | nica          |     |                                            |                                                        |             |              |     |
|   | formad<br>funcio      | ción, selección y en<br>narios públicos.                                                                  | aluación de                                |                                     |               |     |                                            | Organizació                                            | ón Administ | rativa       |     |
|   | 1 :                   | 2 3 4 5                                                                                                   | 6 7                                        |                                     |               |     |                                            |                                                        |             |              |     |

Una vez dentro del **Espacio SIEP** podrá ver la información relacionada con el sistema, así como también las instrucciones de los modelos del **Sistema SIEP** y los siguientes enlaces:

- Instrucciones para cumplimentar los modelos de Comunidades Autónomas.
- Instrucciones para cumplimentar los modelos de Universidades.
- Accesos directos a formularios de Consultas e incidencias técnicas.
- Acceso a la aplicación de la Plataforma SIEP:
  - 1. Si pertenece a una Comunidad Autónoma a través del Portal de CCAA.

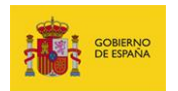

- Si pertenece a una Universidad a través del Portal de la AGE (Este acceso está disponible dentro de la RedSara).
- 3. Si pertenece a una **Comunidad Autónoma** que reporta datos de las **Universidades Públicas de su territorio**, a través del **Portal de CCAA**.
- 4. Manual de Funcionamiento de la Aplicación SIEP.

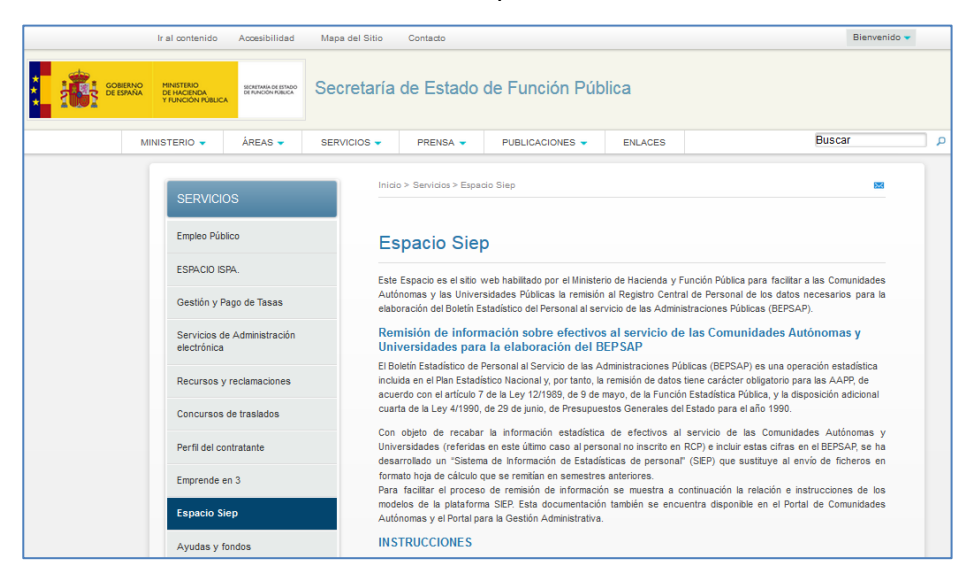

#### 📝 Nota Para enviar el enlace del Espacio Siep ( http://www.sefp.minhafp.gob.es/web/servicios/siep.html ), por correo electrónico puede hacerlo de manera rápida pulsando sobre el ícono del sobre para enviar por correo electrónico. Inicio > Servicios > Espacio Siep 82 Empleo Público Espacio Siep ESPACIO ISPA Este Espacio es el silio web habilitado por el Ministerio de Hacienda y Función Pública para facilitar a las Comunidades Autónomas y las Universidades Públicas la remisión al Registro Central de Personal de los datos necesarios para la elaboración del Delotín Estadático de la Personal al acención de las Administraciones Públicas (DEPSAP). Gestión y Pago de Tasas Servicios de Administración Remisión de información sobre efectivos al servicio de las Comunidades Autónomas v Universidades para la elaboración del BEPSAP El Boletín Estadístico de Personal al Servicio de las Administraciones Públicas (BEPSAP) es una operación estadística Lo bulen i stadalacio de Feloria di sel rico de se numeria duntes rubicas (LC-047) és dina operación estadalaci Incluíde en el Plan Estadalacio Accondigi y por tanto, la remisión de datos tener carácter obliganto para las ALPA acuerdo con el artículo 7 de la Lyn (21168), de 9 de mayo, de la Función Estadálica Pública, y la disposición adicional cuarta de la Lyn (1980), de 23 de juno, de Presupuestos Generales del Estado para el año 1990. ursos y reclamaciones Concursos de traslados Con objeto de recabar la información estadística de efectivos al servicio de las Comu Perfil del contratante Universidades (referidas en este último caso al personal no inscrito en RCP) e incluir estas cifras en el BEPSAP, se h desarrollado un "Sistema de Información de Estadísticas de personal" (SIEP) que sustituye al envío de ficheros en uesariologu un soleina de inicintación de estadoscas de plesional (cscr) que sustauye a envivo de non formato hoja de calculo que se reimitán en senestres anteriores. Para facilitar el proceso de remisión de información se muestra a continuación la relación e instrucciones modelos de la platormo SEPE Estad documentación también se encuentra disponible en el Portal de Comu Autónomas y el Portal para la Gestión Administrativa. Emprende en 3 Espacio Siep

SIEP Sistema de Información Estadística de Personal Manual de usuario v.1.0-1.0

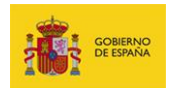

### 8.2. Formulario de Incidencias

En el caso de algún problema, error, consulta o sugerencia puede crear una incidencia, o realizar consultas de las ya creadas, a través del **Portal de Incidencias** del **Sistema SIEP**, ubicado en la siguiente dirección:

https://ssweb.seap.minhap.es/ayuda/consulta/SIEP

### 8.2.1. Crear una consulta.

Para crear la incidencia rellene todos los datos del formulario: **Unidad DIR3, Nombre, Primer apellido,** etc... seleccionando con la mayor precisión el **Tipo** de Incidencia que presenta, lo que ayudará a brindarle una respuesta más rápida y acertada.

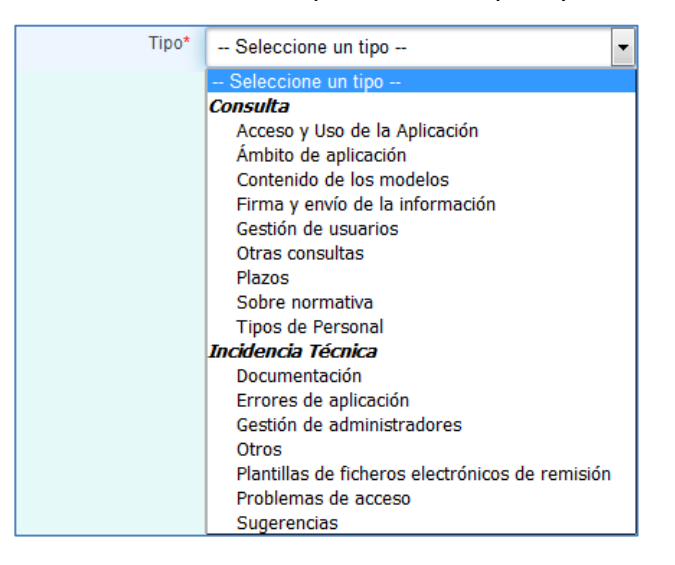

|                               | Consulta                                                       |  |  |  |  |  |  |  |
|-------------------------------|----------------------------------------------------------------|--|--|--|--|--|--|--|
| Acceso y uso de la aplicación | Para consultas relacionadas con el acceso (autenticación,      |  |  |  |  |  |  |  |
|                               | autorización, direcciones, etc) y forma de usar la aplicación. |  |  |  |  |  |  |  |
| Ámbito de aplicación          | ión Para consultas relacionadas al ámbito de aplicación como   |  |  |  |  |  |  |  |
|                               | cuándo, dónde y sobre quien se aplica el Sistema SIEP.         |  |  |  |  |  |  |  |
| Contenido de los modelos      | Para consultas del contenido de los modelos: tipos de datos,   |  |  |  |  |  |  |  |
|                               | valores, etc                                                   |  |  |  |  |  |  |  |
| Firma y envío de información  | Para consultas de Firma y envío de información: uso de         |  |  |  |  |  |  |  |
|                               | certificados, registros previos, verificaciones, etc           |  |  |  |  |  |  |  |

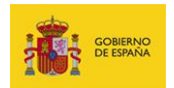

SIEP Sistema de Información de Estadísticas de Personal

| Gestión de usuarios      | Para consultas de Gestión de usuarios: altas, bajas,             |  |  |  |  |  |  |  |  |
|--------------------------|------------------------------------------------------------------|--|--|--|--|--|--|--|--|
|                          | sustituciones, etc                                               |  |  |  |  |  |  |  |  |
|                          | <b>M</b> Importante                                              |  |  |  |  |  |  |  |  |
|                          | Para la Gestión de Usuarios indique en el campo                  |  |  |  |  |  |  |  |  |
|                          | Consulta los siguientes datos de la persona a la que             |  |  |  |  |  |  |  |  |
|                          | solicita acceso: Nombre, Apellidos, DNI, Cargo                   |  |  |  |  |  |  |  |  |
|                          | Actual, Email y Teléfono.                                        |  |  |  |  |  |  |  |  |
| Otras consultas          | Para el resto de consultas que no cuenten con una tipificación   |  |  |  |  |  |  |  |  |
|                          | específica.                                                      |  |  |  |  |  |  |  |  |
| Plazos                   | Para consultas de plazos de llenado de los cuestionarios.        |  |  |  |  |  |  |  |  |
| Sobre normativa          | Para consultas sobre la normativa del Sistema SIEP.              |  |  |  |  |  |  |  |  |
| Tipos de personal        | Para consultas de los tipos de usuarios: usuarios con firmas,    |  |  |  |  |  |  |  |  |
|                          | usuarios colaboradores, etc                                      |  |  |  |  |  |  |  |  |
|                          | Incidencia Técnica                                               |  |  |  |  |  |  |  |  |
| Documentación            | Para incidencias técnicas relacionadas con la documentación      |  |  |  |  |  |  |  |  |
|                          | del Sistema SIEP.                                                |  |  |  |  |  |  |  |  |
| Errores de aplicación    | Para incidencias técnicas relacionadas con errores de la         |  |  |  |  |  |  |  |  |
|                          | aplicación.                                                      |  |  |  |  |  |  |  |  |
| Gestión administradores  | Para incidencias que tengan que ver con los usuarios del         |  |  |  |  |  |  |  |  |
|                          | Sistema SIEP.                                                    |  |  |  |  |  |  |  |  |
| Otros                    | Para incidencias que no tengan una tipificación específica en el |  |  |  |  |  |  |  |  |
|                          | formulario.                                                      |  |  |  |  |  |  |  |  |
| Plantillas de ficheros   | Para incidencias técnicas relacionadas con los cuestionarios: no |  |  |  |  |  |  |  |  |
| electrónicos de remisión | abre un cuestionario, al salvar no funciona, etc                 |  |  |  |  |  |  |  |  |
| Problemas de acceso      | Para incidencias técnicas relacionadas con el acceso: la página  |  |  |  |  |  |  |  |  |
|                          | inicial no carga, etc                                            |  |  |  |  |  |  |  |  |
| Sugerencias              | Para incidencias con sugerencias al Sistema SIEP.                |  |  |  |  |  |  |  |  |

Una vez completado el formulario, incluyendo el código de la imagen, pulse el botón **Enviar.** 

|  | gobierno<br>De España |
|--|-----------------------|
|--|-----------------------|

SIEP Sistema de Información de Estadísticas de Personal

| tema de Inform                           | ación de Estadísticas de Personal                                                                                                    |
|------------------------------------------|----------------------------------------------------------------------------------------------------|
| Las respuestas se<br>Públicas intervinie | i realizan en función de los datos suministrados y tenen mero carácter informativo, sin que vinculen a ninguna de las Administraciones<br>entes                                                                                                    |
| Unidad Dir3                              |                                                                                                    |
| Nombre*                                  | Primer apellido* Segundo apellido                                                                                                    |
| Cargo ocupado en<br>la Administración    |                                                                                                    |
| Pública*                                 | Eav                                                                                                    |
| Correo electrónico*                      |                                                                                                    |
| Confirmación                             |                                                                                                    |
| Asunto*                                  |                                                                                                    |
| Tipo*                                    | Ambito de aplicación                                                                                                    |
| Adjunto                                  | Seleccionar fichero                                                                                                    |
| Consulta*                                | Se reconienda: para adjuntar ficheros, deten ir comprimidos en formato zip y sin espacios en el nontize del fichero. (Ejemplo: Fichero.zip)<br>A efectos de aglitzación de las respuestas se ruega que cada consulta se refera a una única consulta |
|                                          | Escribe el código de la imagen                                                                                                    |

Como confirmación se abrirá una pantalla con la información relativa a los datos de la incidencia que ha generado, los cuales también son enviados al correo electrónico facilitado en el formulario.

| COMPANY<br>CONTRACTOR<br>CONTRACTOR<br>CON | SECRETARÍA DE ESTADO<br>DE ADMINISTRACIONES PÚBLICAS                                                                                                    | Incidencias<br>Ministerio de Hacienda y Administraciones Públicas |
|----------------------------------------------------------------------------------------------------|----------------------------------------------------------------------------------------------------|-------------------------------------------------------------------|
|                                                                                                    |                                                                                                    | Enviar una consulta Seguir una consulta                           |
|                                                                                                    | Consulta envia                                                                                                    | ada                                                               |
|                                                                                                    | Su consulta se ha recibido correctamente y será atendida a la mayor brevedad.<br>Número de la incidencia: 260378<br>Número de seguimiento: <b>625023</b><br>Se ha enviado un email a su dirección de correo:<br>Gracias. |                                                                   |
|                                                                                                    | rtante                                                                                                    | sarios para podor realizar seguimientos de su consulta            |

Si desea realizar seguimiento a su incidencia pulse, en el menú, en la opción Seguir una

### consulta.

SIEP Sistema de Información Estadística de Personal Manual de usuario v.1.0-1.0

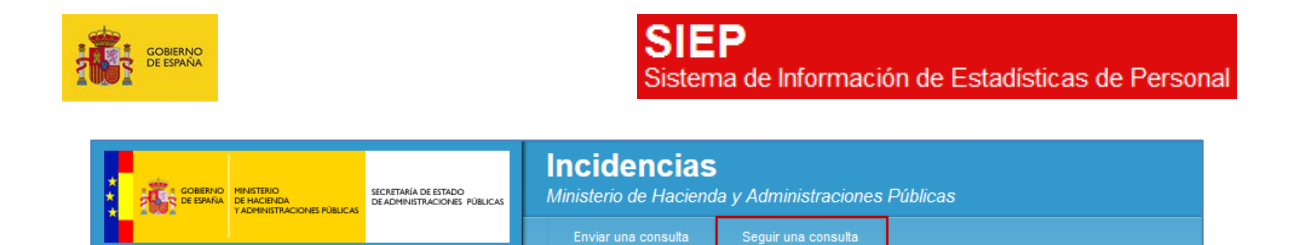

Introduzca los datos relativos a su correo electrónico, identificador de consulta o incidencia y número de seguimiento, finalmente pulse el botón **Enviar.** 

| <br>Toronto A District                                                     | Incidencias<br>Mentern de Hacienda y A                                                                                                    |                                             |
|----------------------------------------------------------------------------|----------------------------------------------------------------------------------------------------|---------------------------------------------|
|                                                                            | treature constant for                                                                                                    |                                             |
| Seguimiento o<br>Rollene ka aguneo<br>Este suba partiti<br>se este formati | long or model      long or model      long or | tos datos<br>no datos                       |
|                                                                            | Húmaro de seguiniento"                                                                                                    | 425023                                      |
| 1                                                                          | 4.877;                                                                                                    | Electric el código 11/2517<br>de la resigne |

Como respuesta se presentará una pantalla con el estado de la incidencia, en la que puede realizar alguna consulta al tramitador escribiendo su petición en el recuadro **Enviar un mensaje al tramitador** y pulsando en el botón **Enviar**.

| <b>e</b> == = == | Annahara a the second a full control of the second a profit measure and the second a second second a second second |
|------------------|----------------------------------------------------------------------------------------------------|
|                  | Seguimiento de una consulta<br>Prueba - problemas de acceso                                                                                                    |
|                  | Prueba - preblemas de acceso<br>Incidencia: 20078<br>Número de seguimiento: 425023<br>Existo de la incidencia pendente<br>Vis atal:                                                                                                    |
|                  | Tereminante<br>Fac<br>Notaeron<br>Produce productures de acceso                                                                                                    |
|                  | Enviar un mensaje al tramitador                                                                                                    |
|                  | Sale of Marce                                                                                                    |

SIEP Sistema de Información Estadística de Personal Manual de usuario v.1.0-1.0

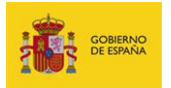

# M Importante

La creación de más incidencias no acelerará el tiempo de respuesta ni la resolución del problema que pueda estar presentando. Al contrario, afecta el desempeño de los equipos resolutores.

Por favor no reporte más de una vez el mismo problema.

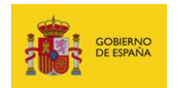

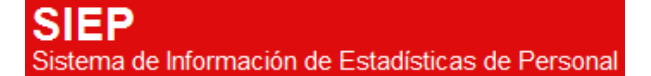

## ANEXOS

Anexo I. Valores admitidos para el campo Tipo de personal según cuestionario.

### E1EfectivosConsejerias1

Nombre: Consejerías Acrónimo: E1-1 Descripción: Consejerías (Personal funcionario) Campos: tipo\_personal : funcionarios\_carrera => Funcionarios de carrera funcionarios\_interinos => Funcionarios interinos personal\_formacion => Personal en formación o prácticas

### E1EfectivosConsejerias2

Nombre: Consejerías

Acrónimo: E1-2

Descripción: Consejerías (Personal laboral y otro personal)

### Campos:

tipo\_personal:

- laborales\_fijos => Laborales fijos
- laborales\_temporales => Laborales temporales (contrato igual o superior a 6 meses)
- laborales\_fijos\_discontinuos => Laborales fijos discontinuos
- laborales\_contrato\_menor\_6 => Laborales con contrato <</li>
   6 meses
- personal\_eventual => Personal eventual
- personal\_vario => Personal vario

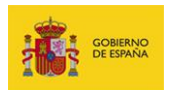

### E2EfectivosNoUniversidades1

Nombre: No universidades

Acrónimo: E2-1

Descripción: No universidades (Personal funcionario

docente no universitario)

### Campos:

tipo\_personal :

 docentes\_funcionarios\_carrera => Docentes funcionarios de carrera

• docentes\_funcionarios\_interinos => Docentes funcionarios interinos

- docentes\_formacion\_practicas => Docentes en formación o practicas
- otros\_ docentes => Otros docentes
- no\_docentes\_funcionarios\_carrera => No docentes funcionarios de carrera
- no\_docentes\_funcionarios\_interinos => No docentes funcionarios interinos

• no\_docentes\_formacion\_practicas => No docentes en formación o prácticas

### E2EfectivosNoUniversidades2

Nombre: No universidades

Acrónimo: E2-2

Descripción: No universidades (Personal laboral y otro

personal docente no universitario)

### Campos:

tipo\_personal :

- docente\_laborales\_fijos => Docente laborales fijos
- docente\_laborales\_temporales => Docente laborales temporales (contrato igual o superior a 6 meses)
- docente\_contrato\_menor\_6 => Docente contrato < 6 meses
- No\_docente\_laborales\_fijos => No docentes laborales fijos

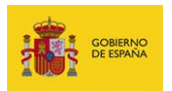

- no\_docente\_laborales\_temporales => No docente laborales temporales (contrato igual o superior 6 meses)
- no\_docente\_contrato\_menor\_6 => No docente contrato
   6 meses
- personal\_eventual\_no\_docente => Personal eventual no docente
- personal\_vario => Personal vario

### E3EfectivosIPenitenciarios1

Nombre: Penitenciarias

Acrónimo: E3-1

Descripción: Penitenciarias (Funcionarios)

### Campos:

tipo\_personal : choices =

- funcionarios\_carrera => Funcionarios de carrera
- funcionarios\_interinos => Funcionarios interinos

### E3EfectivosIPenitenciarios2

Nombre: Penitenciarias

Acrónimo: E3-2

Descripción: Penitenciarias (Laborales y otro personal)

### Campos:

tipo\_personal :

- laborales\_fijos => Laborales fijos
- laborales\_temporales => Laborales temporales (contrato igual o superior 6 meses)
- personal\_contrato\_menor\_6 => Personal con contrato < 6 meses
- personal\_eventual => Personal eventual
- personal\_vario => Personal vario

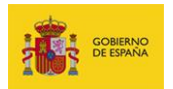

### E4EfectivosNoSanitarios21

Nombre: No sanitario

Acrónimo: E4-2-1

Descripción: No sanitarios (Funcionarios)

### Campos:

tipo\_personal:

 estatutario\_gestion\_fijo => Personal estatutario de gestión y servicios fijo

 estatutario\_gestion\_temporal => Personal estatutario de gestión y servicios temporal

 no\_sanitario\_carrera => Personal no sanitario funcionario de carrera

• no\_sanitario\_interino => Personal no sanitario funcionario interino

• no\_sanitario\_formacion => Personal no sanitario en formación o prácticas

### E4EfectivosNoSanitarios22

Nombre: No sanitario

Acrónimo: E4-2-2

Descripción: No sanitarios (Laborales y otro personal)

### Campos:

tipo\_personal:

- laborales\_fijos => Laborales fijos
- laborales\_temporales => Laborales temporales (contrato igual o superior a 6 meses)
- eventuales => Personal eventual
- personal\_contrato\_6 => Personal con contrato < 6 meses</li>
- personal\_vario => Personal vario

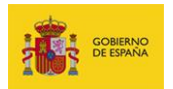

### E4EfectivosSSanitarios11

Nombre: Sanitarios

Acrónimo: E4-1-1

Descripción: Sanitarios (Funcionarios)

### Campos:

tipo\_personal:

• estatutario\_sanitario\_fijo => Personal estatutario sanitario fijo

• estatutario\_sanitario\_temporal => Personal estatutario sanitario temporal

 sanitario\_funcionarios\_carrera => Personal sanitario funcionarios de carrera

• Sanitario\_funcionario\_interino => Personal sanitario funcionario interino

• otro\_personal\_sanitario => Otro personal sanitario

• personal\_sanitario\_formacion => Personal sanitario en formación o prácticas

### E4EfectivosSSanitarios12

Nombre: Sanitarios

Acrónimo: E4-1-2

Descripción: Sanitarios (Personal laboral y otro personal)

### Campos:

tipo\_personal:

- laborales\_fijos => Laborales fijos
- laborales\_temporales => Laborales temporales
- eventuales => Eventuales
- personal\_contrato\_6 => Personal con contrato < 6 meses</li>
- personal\_vario => Personal vario

### E5EfectivosPolicia1

Nombre: Policia

Acrónimo: E5-1

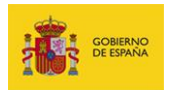

### Descripción: Policia

### Campos:

tipo\_personal:

- seguridad\_superior => Cuerpo seguridad escala superior
- seguridad\_ejecutiva => Cuerpo seguridad escala ejecutiva
- seguridad\_subinspeccion => Cuerpo seguridad escala subinspección
- seguridad\_basica => Cuerpo seguridad escala básica
- apoyo\_facultativo => Personal de apoyo facultativo
- apoyo\_tecnicao => Personal de apoyo técnico
- practicas => Personal en formación o prácticas

### E6EfectivosJusticia1

Nombre: Justicia

Acrónimo: E6-1

Descripción: Justicia (Funcionarios)

Campos:

tipo\_personal:

- funcionarios\_medicos\_forense => Médicos forense
- funcionarios\_gestion\_procesal => Funcionarios de gestión procesal y administrativa
- funcionarios\_tramitacion\_procesal => Funcionarios de tramitación procesal y Administrativa
- funcionarios\_auxilio\_judicial => Funcionarios de auxilio judicial
- personal\_formacion => Personal en formación o prácticas

### E6EfectivosJusticia2

Nombre: Justicia

Acrónimo: E6-2

Descripción: Justicia (Laborales)

Campos:

tipo\_personal:

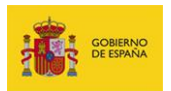

- laborales\_fijos => Laborales fijos
- laborales\_temporales => Laborales temporales (contrato igual o superior a 6 meses)
- eventuales => Personal eventual
- personal\_contrato\_6\_meses => Personal con contrato < 6 meses
- personal\_vario => Personal vario

### E7EfectivosEpes1

Nombre: EPES

Acrónimo: E7-1

Descripción: EPES

Campos:

(Ningún combo)

#### E8EfectivosUniversidades1

Nombre: Universidades

Acrónimo: E8-1

Descripción: Universidades (PDI y PAS Laboral)

### Campos:

tipo\_personal :

- pdi\_tiempo\_indefinido => PDI contratados laborales tiempo indefinido
- pdi\_duracion\_indeterminada => PDI contratados laborales duración determinada
- pas\_tiempo\_indefinido => PAS contratados laborales tiempo indefinido
- pas\_duracion\_determinada => PAS contratados laborales duración determinada

### E8EfectivosUniversidades2

Nombre: Universidades

Acrónimo: E8-2

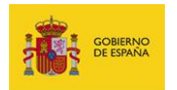

Descripción: Universidades (PAS Funcionario)

### Campos:

tipo\_personal:

- funcionarios\_carrera => Funcionarios de carrera
- funcionarios\_interinos => Funcionarios interinos

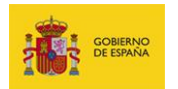

Anexo II. Principales validaciones/errores que aparecen en el Sistema SIEP.

#### All-Error. Campo obligatorio.

| Validaciones/Errores | Campo obligatorio                                                       |
|----------------------|-------------------------------------------------------------------------|
| Soluciones           | Es de carácter obligatorio llenar el campo destinado a Provincia y Tipo |
|                      | de personal; una vez completados estos datos el error desaparecerá.     |

### All-Error. Valores repetidos en los campos Provincia y Tipo personal.

| Validaciones/Errores | Valores repetidos en los campos: "Provincia" y "Tipo personal".         |
|----------------------|-------------------------------------------------------------------------|
| Soluciones           | Existe para cada Provincia, diferentes tipos de personal de los cuales  |
|                      | usted debe suministrar los datos referentes a cantidad. El tipo de      |
|                      | personal para la misma Provincia no puede estar repetido, porque        |
|                      | estaría duplicando la información y no aportando lo datos correctos.    |
|                      | Una vez usted coloque en cada fila cada uno de los tipo de personal sin |
|                      | información repetida, el error se eliminará.                            |

### All-Error. Especificar cadena en un campo que debe ser numérico.

| Validaciones/Errores | Especificar cadena en un campo que debe ser numérico.        |
|----------------------|--------------------------------------------------------------|
| Soluciones           | Los datos que deben ser introducidos en el cuestionario SIEP |
|                      | tienen que ver específicamente con la cantidad (en números)  |
|                      | de personas. Si se introducen datos en letras, aparecerá un  |
|                      | error. Modifíquelo para que dicho error desaparezca.         |